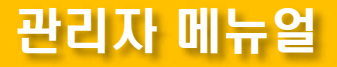

# 고정형 리더기 관리자 사용설명서 ALR-F800

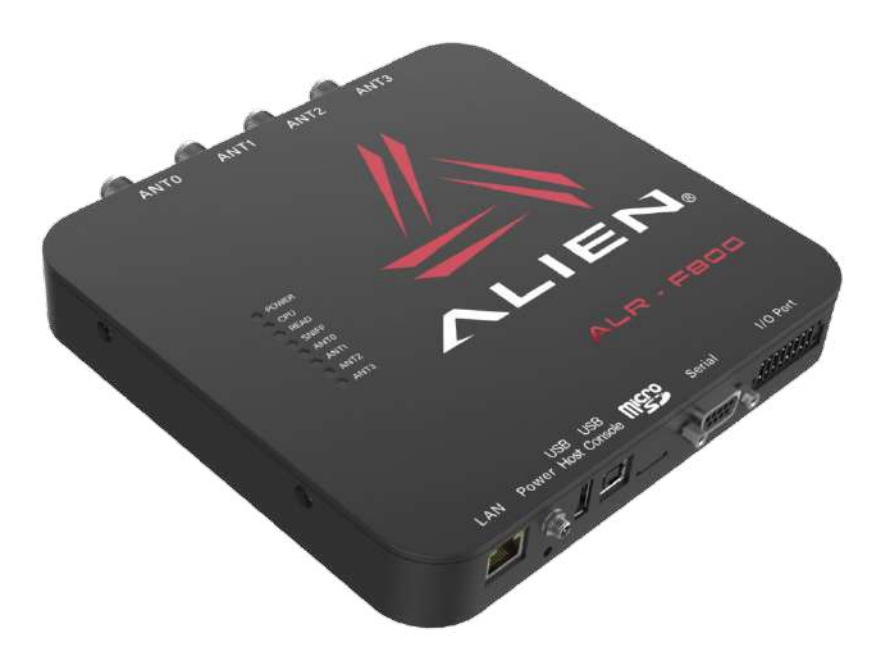

2016.10 문서 번호 :1.1

㈜에일리언테크놀로지아시아서울특별시 금천구 디지털로9길 99, (가산동, 스타밸리 909호) ☎ 070-7012-1317

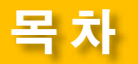

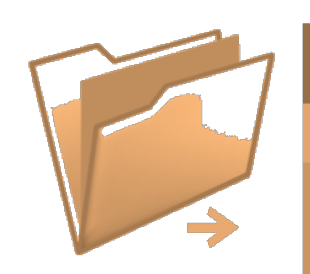

# CHAPTER LIST

- 1. 리더기 연결
- 2. 리더기 설정
- 3. 리더기 관리
- 4. 태그 읽어보기
- 5. 게이트웨이 활용
- 6. 경광등, 센서 외부 입출력 연결
- 7. 참고 자료

← [리더 사용 전 필독]

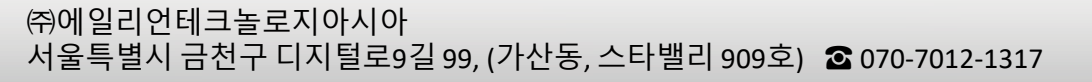

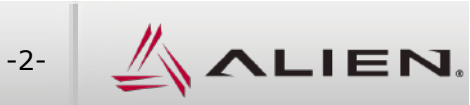

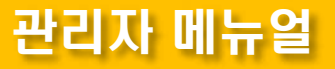

# 1. 리더기 연결

#### 1.1 네트워크 확인

1.2 웹 페이지 접속

1.3 게이트웨이 접속

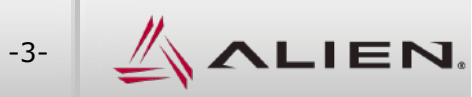

### 1.1 리더기 연결 : 네트워크 확인 …

# 관리자 메뉴얼

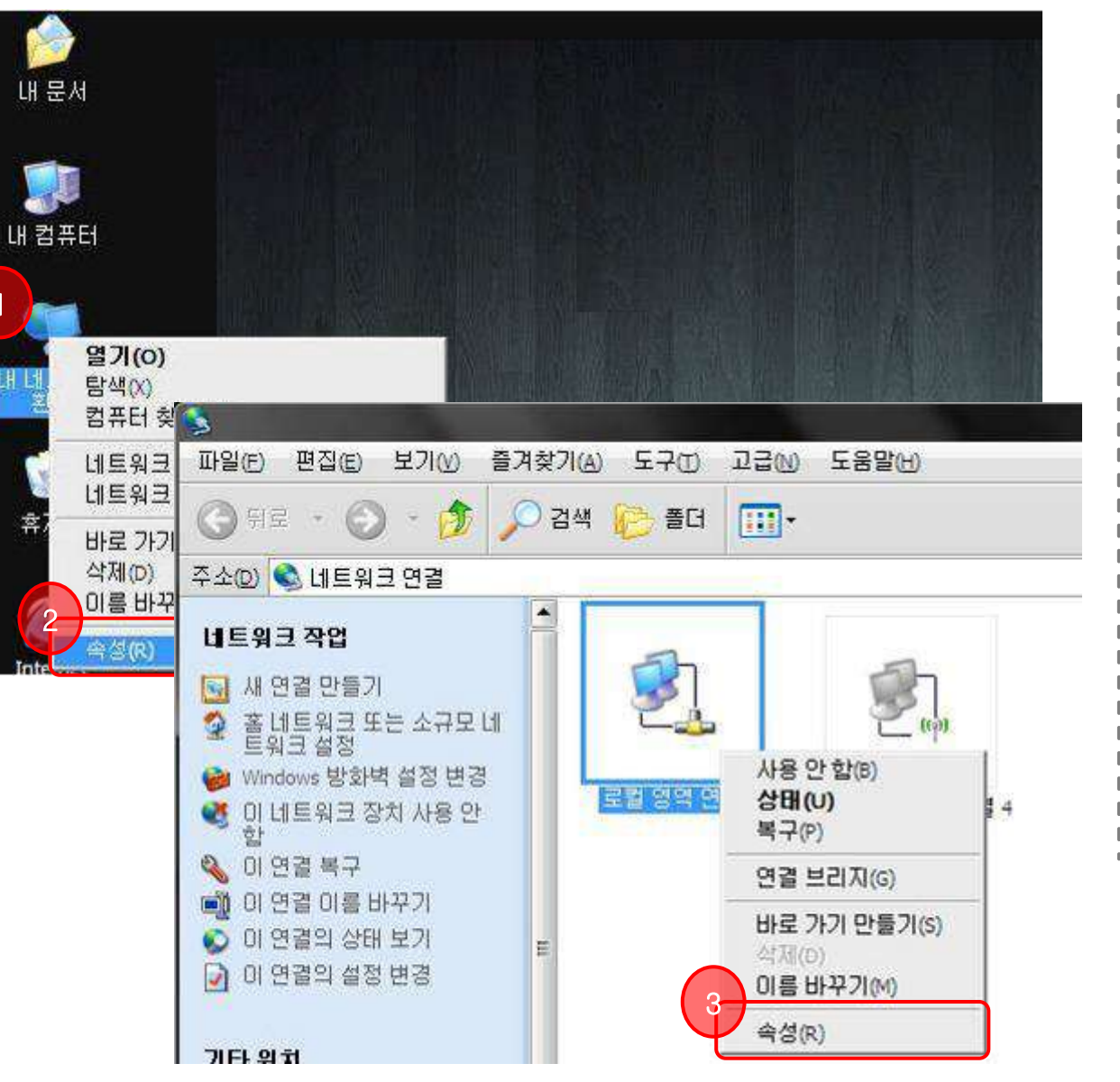

#### ㈜에일리언테크놀로지아시아 서울특별시 금천구 디지털로9길 99, (가산동, 스타밸리 909호) ☎ 070-7012-1317

#### PC의 바탕화면

- 1. PC 바탕화면의 "내 네트워크 환경" 아이콘을 마우스
- 오른쪽 버튼 클릭합니다.
- 2. [속성] 을 선택하면 새 창이 생깁니다.
- 3. [로컬 영역 연결] 아이콘을 마우스 오른쪽 버튼으로
- 클릭하여 [속성] 항목을 선택합니다.
- 4. 내 컴퓨터의 아이피를 확인 할 것입니다.

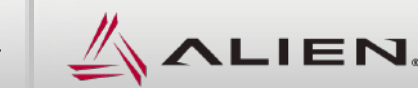

### 1.1 리더기 연결 : 네트워크 확인 …

# 관리자 메뉴얼

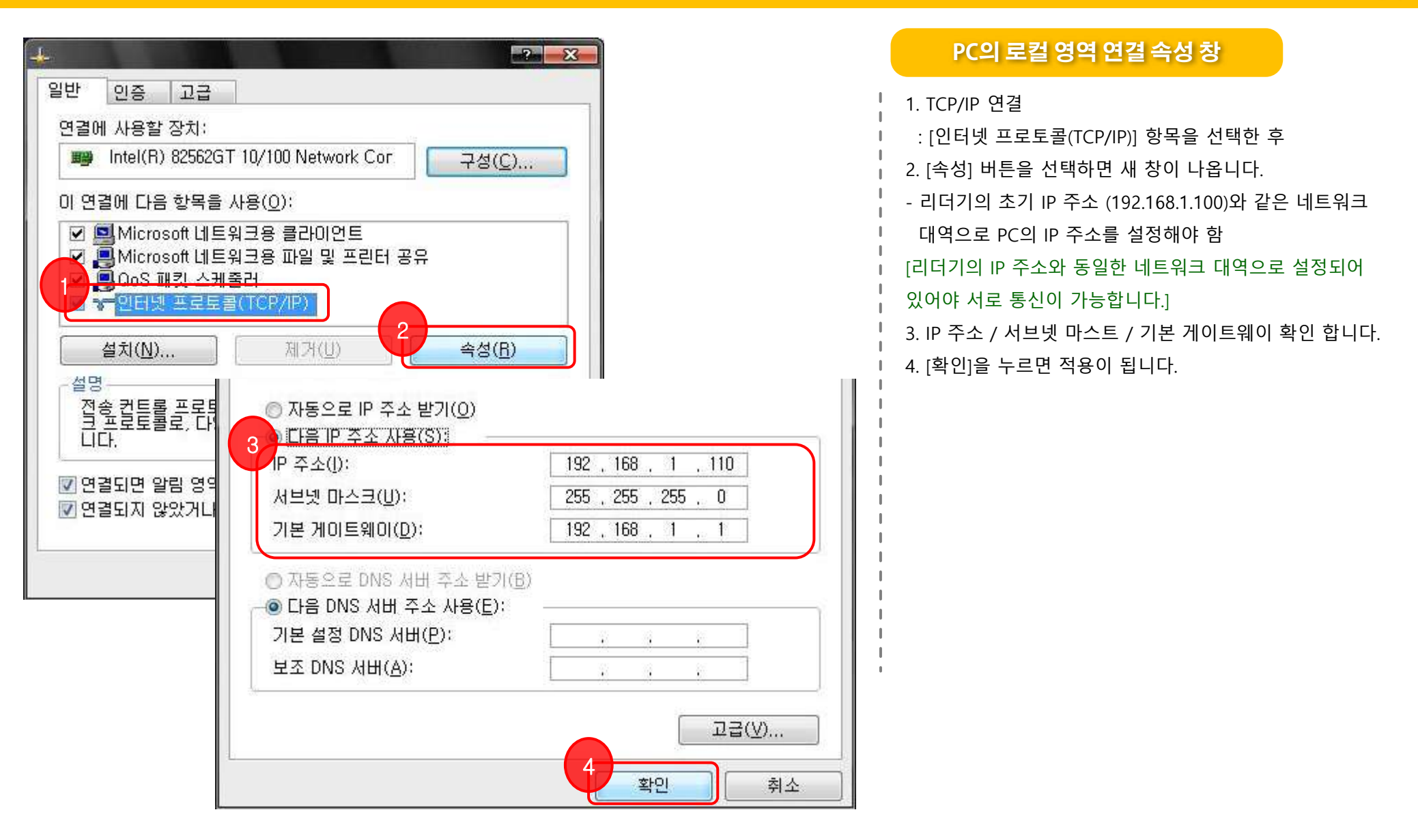

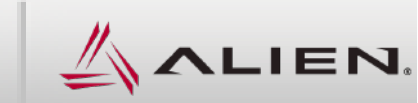

### 1.2 리더기 연결 : 웹 화면 접속하기

# 관리자 메뉴얼

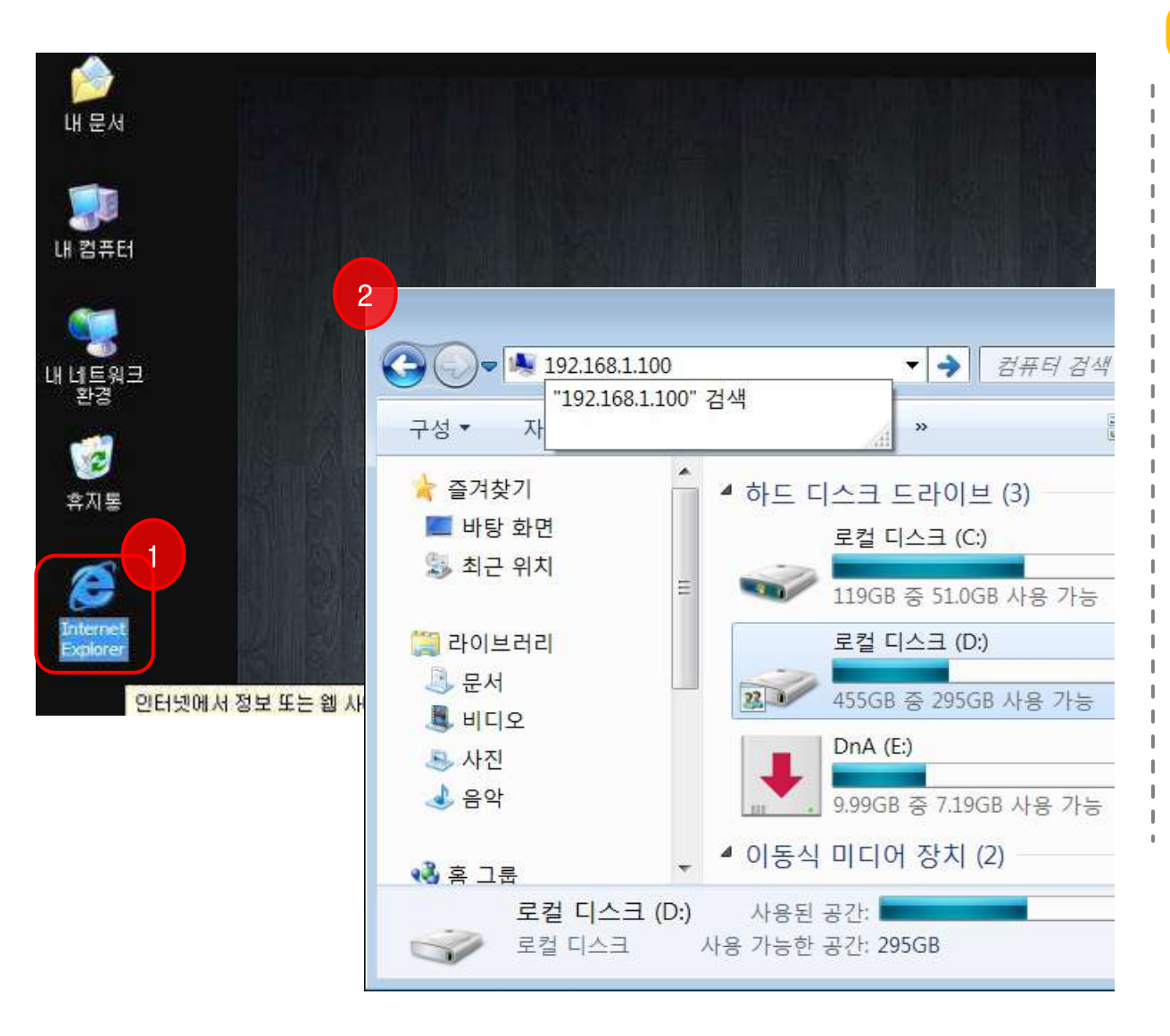

#### 프로그램 설치 없이 리더에 접근하기

1. 웹 접속

- PC의 인터넷 익스플로러나 크롬 등의 웹브라우져를 실행합니다.
- 2. 윈도우 탐색기에서 리더에 접속합니다.
- ② 장비의 IP 주소를 넣으면 다른 프로그램 없이 직접 리더를 제어 할 수 있습니다.

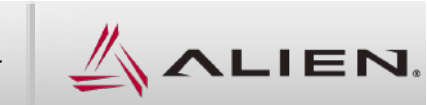

### 1.2 리더기 연결 : F800 웹 접속 첫 화면

# 관리자 메뉴얼

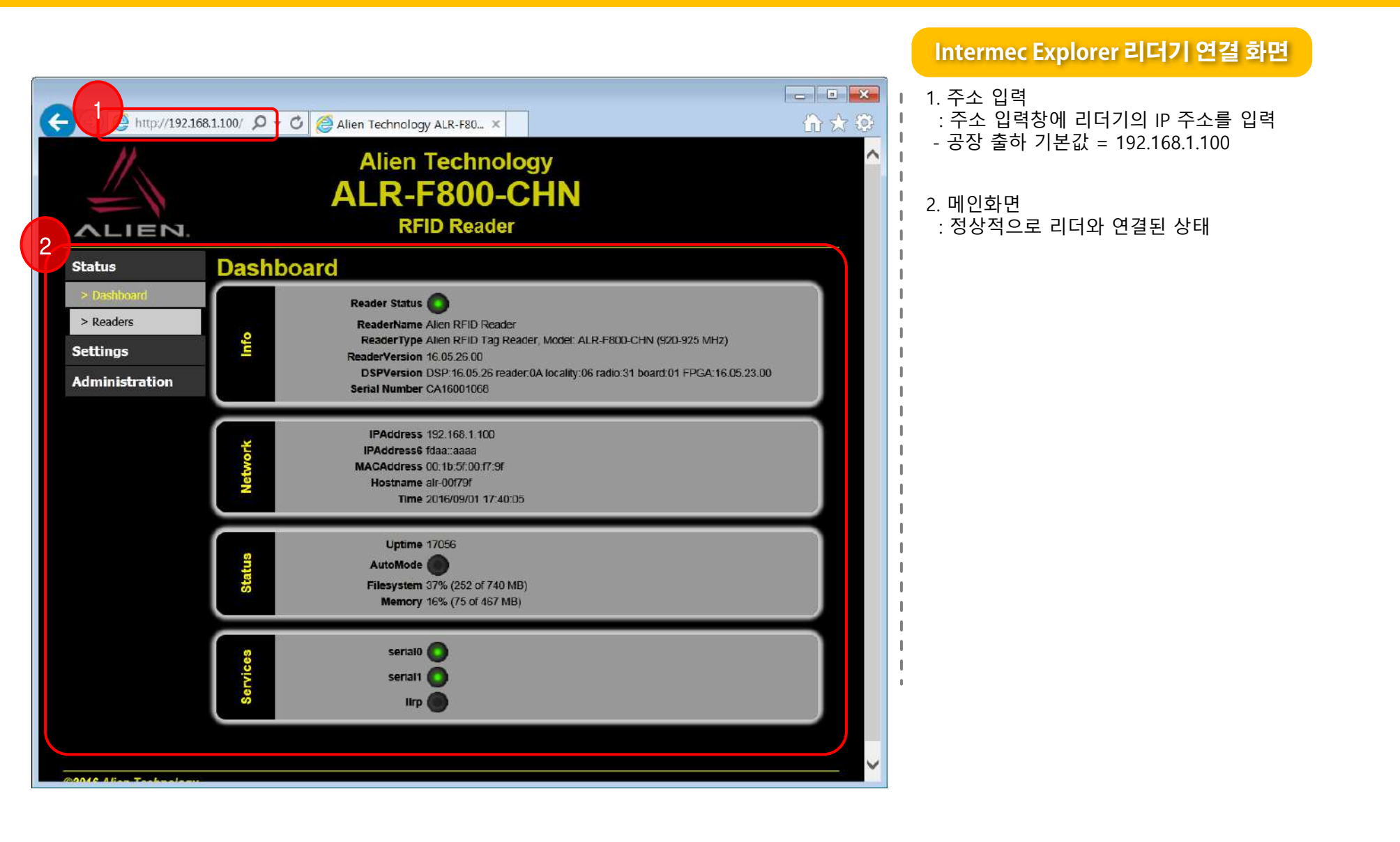

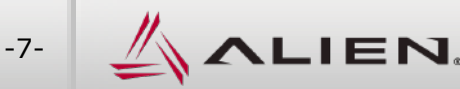

### 1.3 리더기 연결 : 게이트웨이 접속하기

# 관리자 메뉴얼

| Image: Section of the section of the sec | <b>्रि</b><br>सन्दर्भ        | <b>क्रि</b><br>ग्रेनेवद |                                             |   | impinj<br>(PFID<br>Bulkiteuder<br>V&&1 | <b>بی</b><br>۲۰۰۵ (100)<br>۲۰۰۵ (100) | 1997<br>1992 - Reca<br>1994 - Wj |                        |
|----------------------------------------------------------------------------------------------------|------------------------------|-------------------------|---------------------------------------------|---|----------------------------------------|---------------------------------------|----------------------------------|------------------------|
| Image: Series     Image: Series     Image: Ser                                                                                                    | इ.स.ह                        | ু<br>জন্মলা<br>জ্ঞানম   |                                             |   |                                        |                                       |                                  |                        |
| Alien RFID Gateway, v2.26.03                                                                                                    | 415913                       | )<br>Janeja             |                                             |   |                                        |                                       |                                  |                        |
| PHB APplications Peg   Alien RFID Gateway Alien RFID Gateway Alien RFID Gateway Tag Grid Tag Grid Tag Programmer Program Readometer Readometer Rescan Serial Stop Listener                                                                                                    | T                            | ,F)                     | Alien RFID Gateway, v2.26.03                |   |                                        |                                       |                                  |                        |
| Alien RFID Gateway<br>Alien RFID Gateway<br>Alien RFID Gateway<br>Alien RFID Gateway<br>Alien RFID Gateway<br>Alien RFID Gateway<br>Alien RFID Gateway<br>Alien RFID Gateway<br>Alien RFID Gateway<br>Alien RFID Gateway<br>Alien RFID Gateway<br>Tag Grid<br>Alien RFID Gateway<br>Readometer<br>Readometer<br>Rescan Serial Stop Listener                                                                                                    |                              | POF J.                  |                                             |   | Dscover                                | Rea                                   | aders                            | Sart: Discovery Time 🗸 |
| Tag Grid   Image: Command Line Interface   Image: Command Line Interface   Image:                                                                                                    | 7912175                      | 백그 안식<br>시문             |                                             | 3 | Alen R<br>192,16                       | -ID Reader<br>8.1.100 (00:1)          | 8:5F:00(E9:85                    |                        |
| Allen RFD Gatewa     Allen A   Command Line Interface   Description     Tag Programmer     Program     Readometer     Rescan Serial   Stop Listener                                                                                                    |                              | 1                       | Tag Grid                                    |   |                                        |                                       |                                  |                        |
| Market Bill       Tag Programmer         ProgramA       Readometer         Readometer       Rescan Serial       Stop Listener                                                                                                    | Allian RFD<br>Genevacy<br>21 | zlu Allen RFID Gate     | Alien>t Command Line Interface              |   |                                        |                                       |                                  |                        |
| Readometer           Readometer         Rescan Serial         Stop Listener                                                                                                    |                              |                         | Access P<br>beab BE<br>ProgramA<br>ProgramA |   |                                        |                                       |                                  |                        |
| Rescan Serial Stop Listener                                                                                                    |                              |                         | Readometer                                  |   |                                        |                                       |                                  |                        |
| Rescan Serial Stop Listener                                                                                                    |                              |                         |                                             |   |                                        |                                       |                                  |                        |
|                                                                                                    |                              |                         |                                             |   | Resca                                  | n Serial                              |                                  | Stop Listener          |

#### 에일리언 전용 프로그램 실행

- 1. 설치된 "게이트웨이" 프로그램을 실행
- 바탕화면에 에일리언 로고 그림의 프로그램을 실행 합니다.
- 2. 장비 시험용 전용 프로그램 초기화면
- ② 게이트웨이 프로그램이 정상적으로 실행된 화면입니다.
- ③ 같은 네트워크에서 연결된 장비들이 보입니다.
   제어하려는 장비가 연결이 되었는지 아이피, 장비명,
   맥어드레스 등을 확인하여 원하는 장비를 선택합니다.

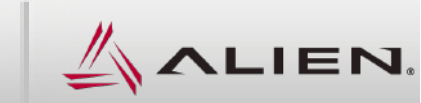

# 2. 리더기 설정

#### 2.1 현재 설정 값 확인

2.2 설정 값 변경

㈜에일리언테크놀로지아시아 서울특별시 금천구 디지털로9길 99, (가산동, 스타밸리 909호) ☎ 070-7012-1317 -9-

### 2.1 리더기 설정 : F800장비 현재 설정 값 확인

# 관리자 메뉴얼

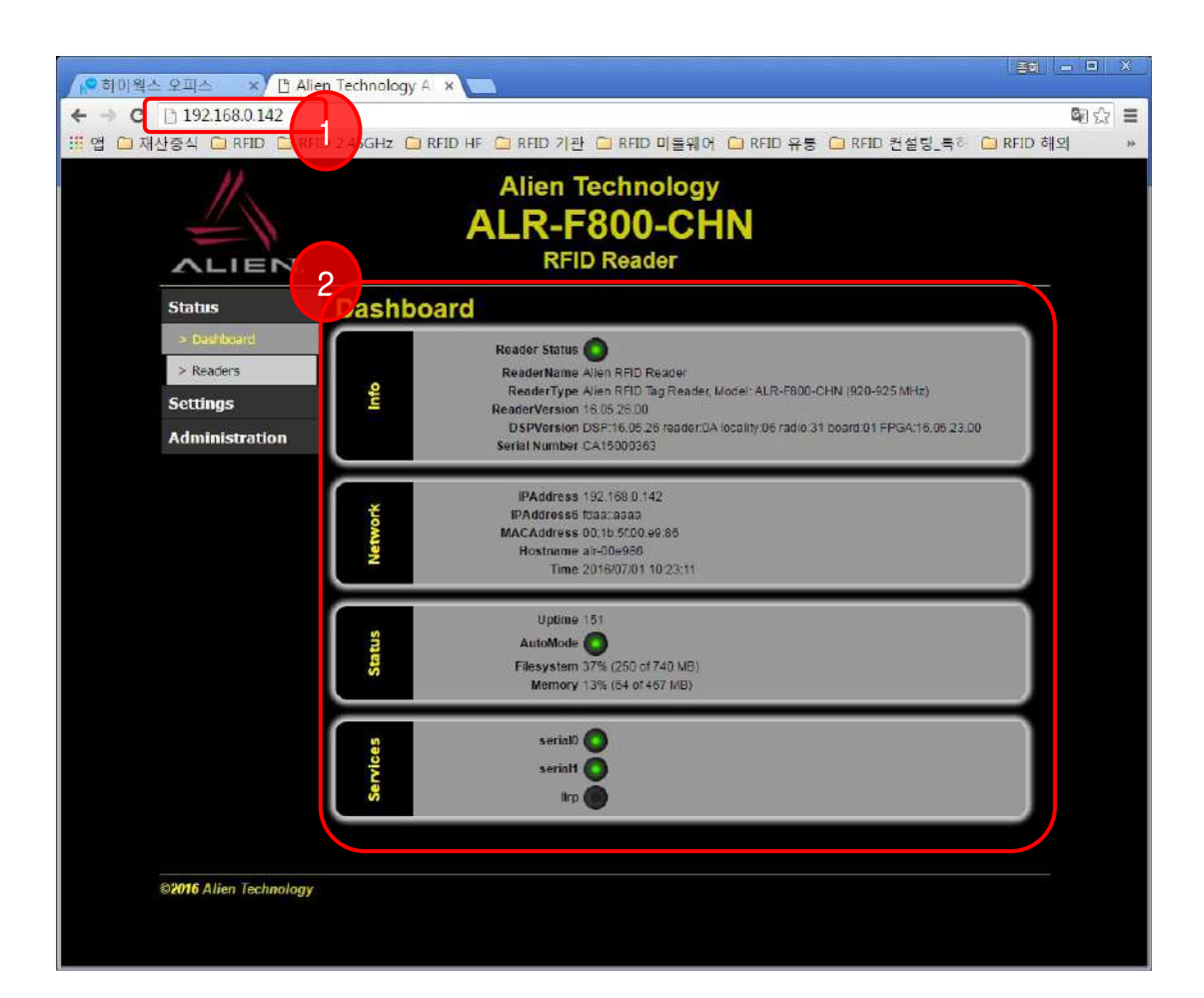

#### 초기 화면과 리더 기본 정보

| 1. 웹 접속                             |
|-------------------------------------|
| ① PC의 인터넷 익스플로러나 크롬 등의 웹 브라우저를      |
| 실행하여 합니다. 주소창에 장비의 IP 주소를 넣으면       |
| 좌측 그림과 같이 별도의 프로그램 설치 없이 장비의        |
| 현재 상태를 확인할 수 있고, 변경 적용할 수 있습니다.     |
|                                     |
| 2. 장비의 기본 정보 확인                     |
| ② 공정별로 장비의 다른 이름을 적용했다면 "Alien RFID |
| Reader" 가 아닌 변경한 이름을 확인 할 수 있고,     |
| 화면과 같이 여러가지 기본 정보를 확인 할 수 있습니다      |
| - 장비의 별칭                            |
| - 생산 장비 품명                          |
| - 펌웨어 버전                            |
| - 생산 일련번호                           |
| - 리더 네트워트 아이피, 맥 어드레스               |
| - 운전시간 및 내부 메모리 사용 상태               |
| - 시리얼 통신 포트 활성 여부                   |
|                                     |

㈜에일리언테크놀로지아시아 서울특별시 금천구 디지털로9길 99, (가산동, 스타밸리 909호) 🖸 070-7012-1317

-10-

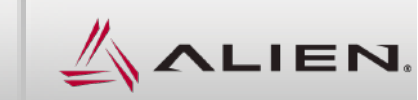

### 2.2 리더기 설정 : F800장비 현재 설정 값 변경

# 관리자 메뉴얼

|                        |                                                                                                | 안테나 설정                                                                                                    |
|------------------------|------------------------------------------------------------------------------------------------|----------------------------------------------------------------------------------------------------|
|                        | 168.1.100/ D - C Alien Technology ALR-F80 ×<br>Alien Technology<br>ALR-F800-CHN<br>RFID Reader | <ol> <li>안테나 설정 변경</li> <li>그림과 같이 왼쪽의 "Settings"에서 "Antennas"를<br/>선택하면 설정값을 바꿀 수 있는 화면이 나옵니다.<br/>장비 출하 초기 상태는 그림과 같습니다.</li> </ol> |
| Status                 | Antonnas                                                                                       | 2. 안테나 설정의 기본 정보 확인<br>③ '0' 표트에 아테나를 여겨하여 하나마 사용하 겨우                                                                                 |
| Settings               |                                                                                                | · ② · · · · · · · · · · · · · · · · · ·                                                                                               |
| > Command Line         | AntennaSequence 0                                                                              | 4대의 안테나를 사용할 때는 "0 1 2 3" 이렇게 보입니다                                                                                                    |
| > Acquire              | ProgAntenna 0                                                                                  |                                                                                                    |
| > Antennas             |                                                                                                | ③ 안테나의 출력을 설정하는 화면 입니다.                                                                                                    |
| > TagList              | Ant Status Active Read Power Write Power                                                       | 읽을 때의 출력과 태그에 데이터를 저장하는 출력을                                                                                                    |
| > AutoMode             |                                                                                                | 각각 조절할 수 있습니다.                                                                                                    |
| > NotifyMode           |                                                                                                |                                                                                                    |
| > TagStream            |                                                                                                |                                                                                                    |
| > GPIOs                | 3 OFF 307 307                                                                                  |                                                                                                    |
| > Network              |                                                                                                |                                                                                                    |
| > Serial               |                                                                                                |                                                                                                    |
| Administration         |                                                                                                |                                                                                                    |
|                        |                                                                                                |                                                                                                    |
| ©2016 Alien Technology |                                                                                                |                                                                                                    |

㈜에일리언테크놀로지아시아 서울특별시 금천구 디지털로9길 99, (가산동, 스타밸리 909호) ☎ 070-7012-1317

-11-

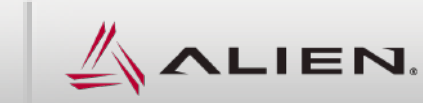

# 3. 리더기 관리

- 3.1 리더기 재시작
- 3.2 네트워크 변경
- 3.3 네트워크 펌웨어 업그레이드

㈜에일리언테크놀로지아시아 서울특별시 금천구 디지털로9길 99, (가산동, 스타밸리 909호) ☎ 070-7012-1317 -12-

### 3.1 리더기 관리 : F800 리더기 재시작

# 관리자 메뉴얼

|                | Alien Technology<br>ALR-F800-CHN<br>RFID Reader |        |
|----------------|-------------------------------------------------|--------|
| Status         | Command Line Interface                          |        |
| Settings       | lien>factorysettings                            |        |
| > Command Line | 11 settings reset to factory defaults.          | 0      |
| > Acquire      | off                                             |        |
| > Antennas     | lien>reboot                                     |        |
| > TagList      |                                                 |        |
| > AutoMode     | -                                               |        |
| > NotifyMode   |                                                 |        |
| > TagStream    |                                                 |        |
| > GPIOs        |                                                 |        |
| > Network      |                                                 |        |
| > Serial       |                                                 |        |
| dministration  |                                                 |        |
|                |                                                 |        |
|                |                                                 | $\sim$ |
|                | <                                               | >      |
|                |                                                 |        |

#### 리더기 접속 명령 창

PC의 인터넷 익스플로러나 크롬 등의 웹 브라우저를 실행하여 합니다. 주소 창에 장비의 IP 주소를 넣으면 좌측 그림과 같이 별도의 프로그램 설치 없이 장비의 현재 상태를 확인할 수 있고, 변경 적용할 수 있습니다.

 1. 웹 접속 상태에서의 리더 다시 시작 하기
 ① 좌측 선택창에서 "Settings" 에서 "Command Line"을 선택하면 명령 입력창이 생깁니다.

2. 장비의 설정을 변경하는 창

② "factorysettings" 명령은 장비를 공장 초기화 상태로 바꾸는 명령어 입니다.

③ 리더 네트워크를 고정아이피로 했다면 DHCP상태를
 확인합니다. "DHCP?"명령을 보내 On/Off" 여부를
 확인합니다.
 Off 상태로 되어야 부팅이 빠릅니다.

만약 On 상태라면 " DHCP = OFF" 명령을 보내고 save 명령도 보내댜 합니다.

" DHCP = OFF" 상태를 확인하고 장비를 재부팅 합니다. "**reboot**" 명령을 보내면 재시작 합니다.

재부팅하는데 30초 정도의 소요시간이 걸립니다.

㈜에일리언테크놀로지아시아 서울특별시 금천구 디지털로9길 99, (가산동, 스타밸리 909호) ☎ 070-7012-1317

-13-

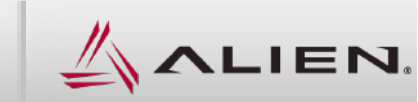

### 3.2 리더기 관리 : 리더기 네트워크 변경

# 관리자 메뉴얼

| ← <                                                                                                    | 2.168.1.100/ 🔎 – 🖒 🎑 / | Alien Technology ALR-F80 ×                                                                                                    | - • • • • • • • • • • • • • • • • • • •                                      |
|----------------------------------------------------------------------------------------------------|------------------------|----------------------------------------------------------------------------------------------------|------------------------------------------------------------------------------|
| ALIEN.                                                                                                    | ļ                      | Alien Technology<br>ALR-F800-CHN<br>RFID Reader                                                                                                    | ^                                                                            |
| Status                                                                                                    | Network                |                                                                                                    | Save Settings                                                                |
| Settings       > Command Line       > Acquire       > Antennas       > TagList       > AutoMode       > NotifyMode       > TagStream | Pv4I                   | DHCP or<br>DHCPTmeout 60<br>IPAddress 10.10.172.10<br>Netmask 255.255.255.128<br>Gateway 10.10.172.1<br>ONS 105.141.113.1<br>MACAddress 00.10.1500.0e9.86<br>Octoor Arction 20.100.000<br>Apply Roset                                                                                  |                                                                              |
| > GPIOs<br>> Network<br>> Senal<br>Administration                                                                                    | 9Adl                   | DHCP6 or<br>IPAddress8 (daattaaaa<br>Netmask6 112<br>Gateway6 (daatta<br>Apply Reset                                                                                                    | ~                                                                            |
| ☑ Applying Char 편 페이지 메시지 ② Would ye                                                                                                 | nges                   | Internet Protocol Version 4 (TCT           일반           네트워크가 IP 자동 설정 기능           되도록 할 수 있습니다. 지원성           한 IP 실정값을 문의해야 합니           · 가용으로 IP 주소 차용(S):           IP 주소(I):           서보켓 미스크(U):           기본 게이트워이(D):           · 가용으로 DNS 서비 주소 사용(<br>기본 설정 DNS 서비 주소 사용( | P/IPV4) 숙성 2 조<br>응 지원하면 IP 성질이 자동으로 할당<br>하지 않으면, 네트워크 관리자에게 적절<br>[C.<br>5 |

|           | IP 수소 면경 화면                                                                                                    |
|-----------|----------------------------------------------------------------------------------------------------|
|           | PC의 인터넷 익스플로러나 크롬 등의 웹 브라우저를<br>실행하여 합니다. 주소 창에 장비의 IP 주소를 왼쪽 그림과<br>같이 별도의 프로그램 설치 없이 장비의 현재 상태를<br>확인할 수 있고, 변경 적용할 수 있습니다.                                                                                                  |
|           | <ol> <li>웹 접속 상태에서의 네트워크 설정 선택</li> <li>좌측 선택창에서 "Settings" 에서 "Network"를 선택하면<br/>현재 설정값을 볼 수 있습니다.</li> </ol>                                                                                                    |
|           | <ol> <li>장비의 설정을 변경하는 창</li> <li>리더 네트워크를 고정아이피로 하기 때문에         "DHCP = Off" 상태로 되어야 합니다. 아래의 항목처럼<br/>현장에서 필요한 주소로 변경 합니다.</li> <li>아이피 : 10.18.172.10</li> <li>서브넷 : 255.255.255.128</li> <li>게이트웨이 : 10.18.172.1</li> </ol> |
| <br> <br> | ③ 적용을 하려면 "Apply" 단추를 누릅니다.                                                                                                    |
|           | ④ 네트워크를 변경하면 리더를 재시작해야 변경 내용이<br>적용 됩니다. "확인" 단추를 누릅니다.<br>재부팅하는데 1분 정도의 소요시간이 걸립니다.                                                                                                    |
|           | ⑤ 리더기와 접속을 하려면 내 컴퓨터의 주소도<br>같은 대역으로 설정하여야 합니다.                                                                                                    |

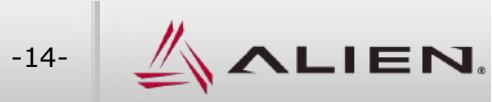

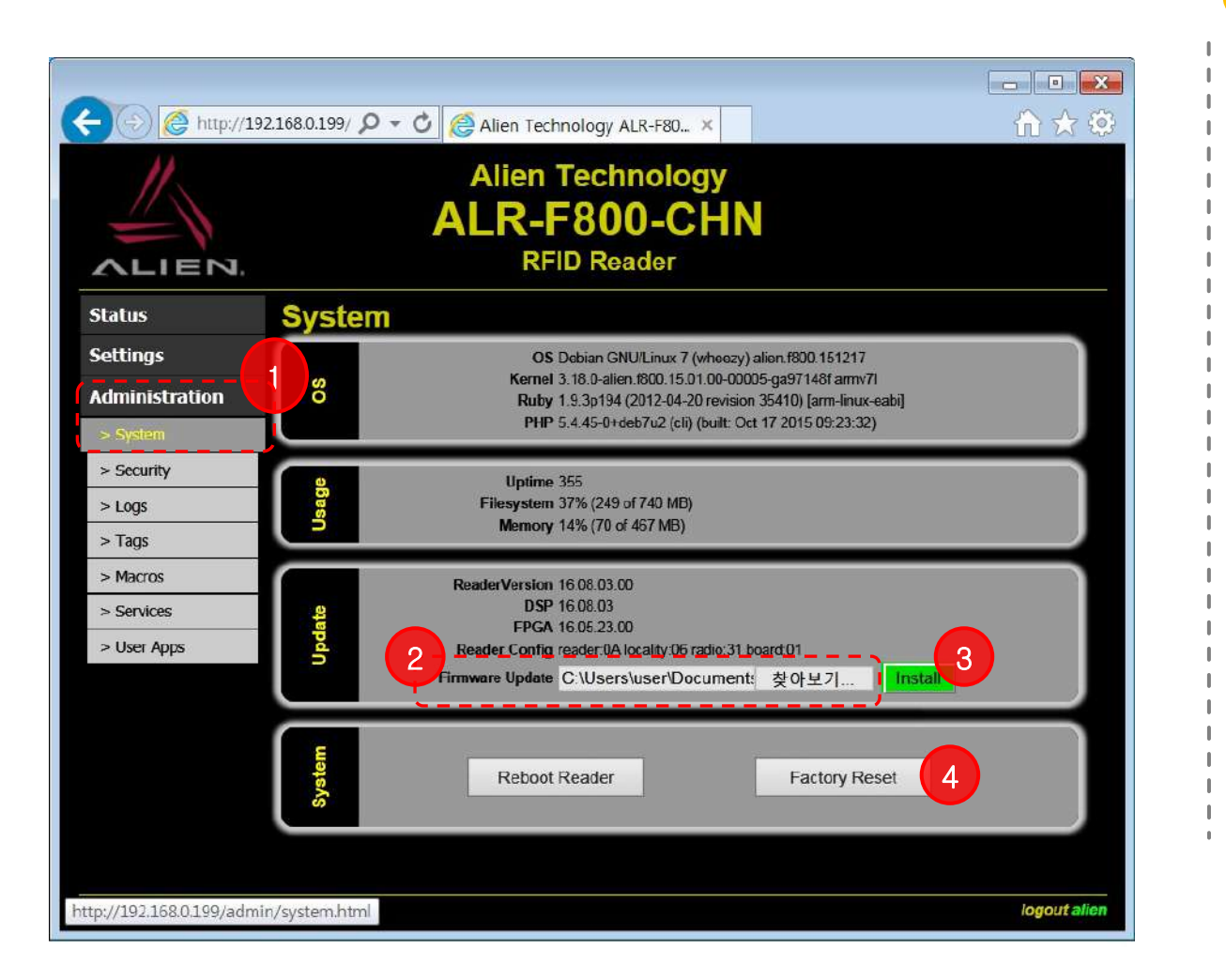

#### IP 주소 변경 화면

PC의 인터넷 익스플로러나 크롬 등의 웹 브라우저를 실행하여 합니다. 주소 창에 장비의 IP 주소를 넣으면 그림과 같이 별도의 프로그램 설치 없이 장비에 접속할 수 있습니다. 1. 웹 접속 상태에서의 펌웨어 버전 확인 ① 좌측 선택창에서 "Administration" 에서 "System"을 선택하면 현재 장비의 시스템 상태를 볼 수 있습니다. 2. 펌웨어 업그레이드 ② "찾아보기" 버튼을 눌러 최신 펌웨어가 저장된 경로를 지정해 줍니다. ③ 적용을 하려면 "Install" 단추를 누릅니다. 펌웨어 업그레이드 중에 장비의 전원이 불안정하면 돌이킬 수 없는 문제가 발생할 수 있습니다. 재입고하여 OS를 새로 설치하여야 하니 주의해주세요. ④ 완료된 메시지를 확인하고 "Factory Reset" 단추를 누릅니다. 초기화 작업과 재부팅하는데 1분 정도의 소요시간이 걸립니다.

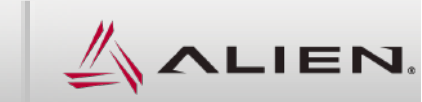

# 4. 태그 읽어 보기

#### 4.1 웹 브라우저에서 태그 읽기

4.2 게이트웨이에서 태그 읽기

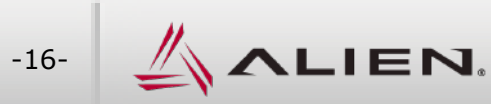

|                                                                                                    | 8.1100/ε Ϙ - ℭ @ Alien Technology ALR-F80 ×<br>Alien Technology<br>ALR-F800-CHN<br>RFID Reader                                                                                                    | 현장에서는 6<br>태그가 읽는<br>리더가 멀리<br>확인하는 방태<br>주소 창에 장<br>좌측 그림과<br>현재 상태를 |
|----------------------------------------------------------------------------------------------------|----------------------------------------------------------------------------------------------------|-----------------------------------------------------------------------|
| Status                                                                                                | Command Line Interface                                                                                                    | '<br> <br>  1 위 저소 시                                                  |
| Settings<br>> Command Line<br>> Acquire                                                               | Alien>t<br>EPC:E200 1AC1 90E1 5300 000F 354E D001 0000, Disc:2016/09/01 17:10:39.324, Last:2016/(<br>Alien>t<br>EPC:E200 1AC1 90E1 5300 000F 354E D001 0000, Disc:2016/09/01 17:10:40.702, Last:2016/(                                                                                                    | Ⅰ Ⅰ. 뉍 접속 정<br>┃ ① 좌측 선택<br>┃ 명령 현재                                   |
| > Antennas<br>> TagList<br>> AutoMode                                                                 | Alien>t<br>EPC:E200 1AC1 90E1 5300 000F 354E 0001 0000, Disc:2016/09/01 17:10:44.512, Last:2016/(<br>Alien>t<br>EPC:E200 1AC1 90E1 5300 000F 354E 0001 0000, Disc:2016/09/01 17:10:45.901, Last:2016/(                                                                                                    | <br>  2. "F800" 장<br>  ② 명령어 실                                        |
| <ul> <li>&gt; NotifyMode</li> <li>&gt; TagStream</li> <li>&gt; GPIOs</li> <li>&gt; Network</li> </ul> | Alien>t<br>EPC:E200 1AC1 90E1 5300 000F 354E 0001 0000, Disc:2016/09/01 17:10:48.195, Last:2016/(<br>Alien>t<br>EPC:E200 1AC1 90E1 5300 000F 354E 0001 0000, Disc:2016/09/01 17:10:58.095, Last:2016/(<br>EPC:3076 19A7 F000 0110 0040 4639, Disc:2016/09/01 17:10:58.105, Last:2016/09/01 17:10<br>Alien>d | 태그 읽기<br>  라는 명령<br>  <b>명령어를</b><br>  <b>확인해</b> 봅                   |
| > Serial<br>Administration                                                                            |                                                                                                    | i : 명령어 "T"0<br>I : tag 가 안타<br>I (No Tags)                           |
|                                                                                                    |                                                                                                    | ' <b>3.</b> 명령어 "T<br>명령어와                                            |

#### 태그 읽어 보기

| 현장에서는 리더의 LED창에서 "READ"에 점등이 되면                                                                              |
|----------------------------------------------------------------------------------------------------|
| 태그가 읽는 것을 알 수 있습니다.<br>리더가 멀리 있는 경우 태그를 잘 읽는지 간단히                                                            |
| 확인하는 방법은 아래와 같습니다.                                                                                           |
| 주소 창에 장비의 IP 주소를 넣으면 [인터넷 프로토콜                                                                               |
| 좌즉 그림과 같이 별도의 프로그램 질지 없이 상비의                                                                                 |
| 연재 상태를 확인할 수 있고, 변경 직용할 수 있습니다.                                                                              |
| 1. 웹 접속 상태에서의 네트워스 설정 선택                                                                                     |
| ① 좌측 선택창에서 "Settings" 에서 "Network"를 선택하면                                                                     |
| 명령 현재 설정값을 볼 수 있습니다.                                                                                         |
|                                                                                                    |
| 2. "F800" 장비의 접근 화면 입니다.                                                                                     |
| ② 명령어 실행 결과 확인                                                                                               |
| 태그 읽기 명령어를 입력 "T (=get Taglist 의 난죽어)"<br>기도 면령이를 보유하                                                        |
| 다는 명당어들 사용암.<br>며려신르 지저 이려 참여 데그르 이상 귀다가 저사이지                                                                |
| 항상에를 적합 합격 아이 데그들 뒤이 더니가 정정한지<br>화이해보니다                                                                      |
| · 명령어 "T"에 대하 격과 값을 보여준                                                                                      |
|                                                                                                    |
| : tag 가 안테나 리딩영역 내에 없을 경우                                                                                    |
| : tag 가 안테나 리딩영역 내에 없을 경우<br>(No Tags) 라는 결과 값을 보여줌.                                                         |
| : tag 가 안테나 리딩영역 내에 없을 경우<br>(No Tags) 라는 결과 값을 보여줌.                                                         |
| <ul> <li>: tag 가 안테나 리딩영역 내에 없을 경우<br/>(No Tags) 라는 결과 값을 보여줌.</li> <li>3. 명령어 "T"에 대한 결과 값을 보여줌.</li> </ul> |

㈜에일리언테크놀로지아시아 서울특별시 금천구 디지털로9길 99, (가산동, 스타밸리 909호) ☎ 070-7012-1317

-17-

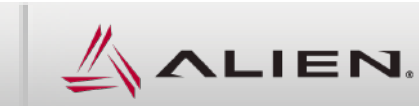

|                                                                                                    | 태그 읽어 보기                                                                                                    |
|----------------------------------------------------------------------------------------------------|----------------------------------------------------------------------------------------------------|
| Alien RFID Gateway, v2.26.03         File       Applications         Help         Hiscover         Readers | 현장에서는 리더의 LED창에서 "READ"에 점등이 되면<br>태그가 읽는 것을 알 수 있습니다.<br>원격지의 리더가 태그를 정상적으로 읽는지 확인하는<br>방법입니다.                               |
| Alien RFID Gateway                                                                                         | 1. 접속 상태의 리더를 확인합니다.<br>① 아이피를 확인하고 한번 클릭으로 선택 합니다.                                                                           |
| Tag Grid                                                                                                   | <ul> <li>2. 태그 인식 상태를 확인하고자 합니다.</li> <li>② "Tag Grid"를 선택합니다.</li> </ul>                                                     |
| Alien>I Command Line Ir Reader Login                                                                       | <ul> <li>3. 새 창이 나옵니다.</li> <li>③ 리더의 계정과 비밀번호를 물어봅니다.</li> <li>가운데의 "Log in as alien/password" 단추를 누르면 바로 들어 갑니다.</li> </ul> |
| DEA     Tag Program     Password       ProgramA     3                                                      | 공장 출하시 기본은 아래의 값 입니다.                                                                                                    |
| Readometr OK Cancel                                                                                        | 계정 : alien<br>비밀번호 : password                                                                                                 |
| Rescan Serial Stop Listener                                                                                |                                                                                                    |

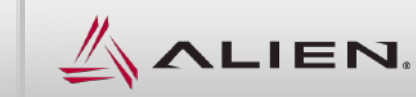

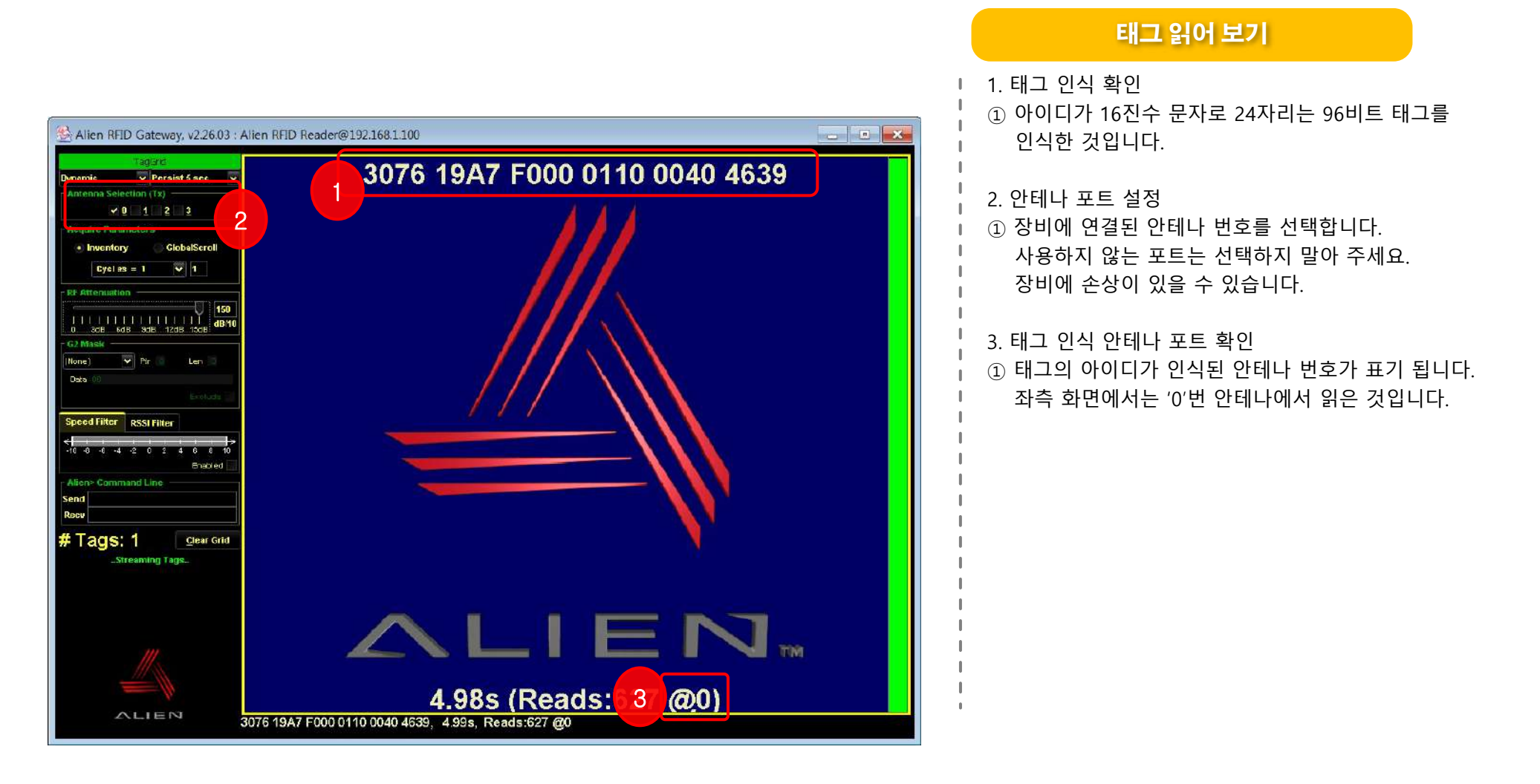

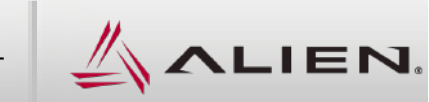

# 5. 게이트웨이 활용

- 5.1 오토모드 동작 순서의 이해
- 5.2 오토모드 + 리스너 활용
- 5.3 리스너 + Macro 활용
- 5.4 태그 스트림 활용

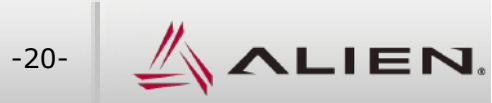

### 5.1 오토모드 동작 순서의 이해

관리자 메뉴얼

⊙ 오토모드 동작 순서도

Autonomous Mode State Diagram

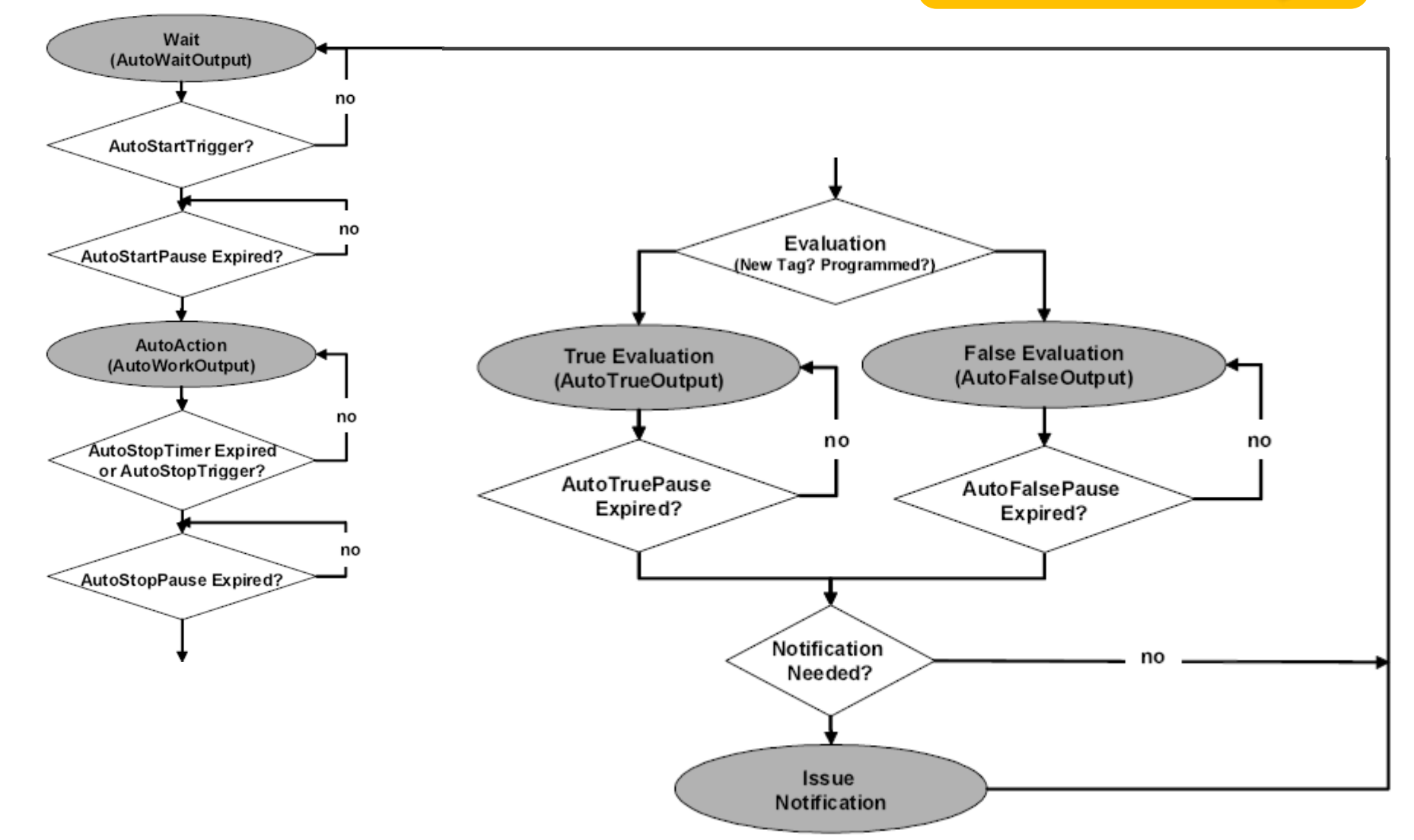

㈜에일리언테크놀로지아시아서울특별시 금천구 디지털로9길 99, (가산동, 스타밸리 909호) ☎ 070-7012-1317

-21-

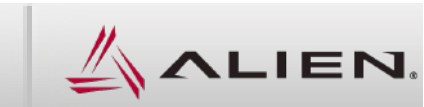

### 5.2 게이트웨이 활용 : 오토모드 + 리스너 활용

# 관리자 메뉴얼

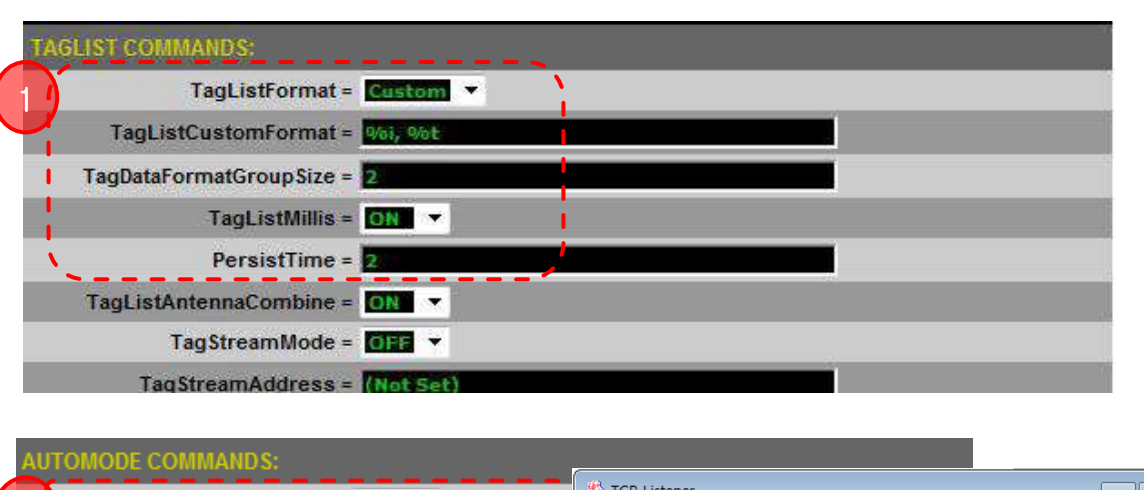

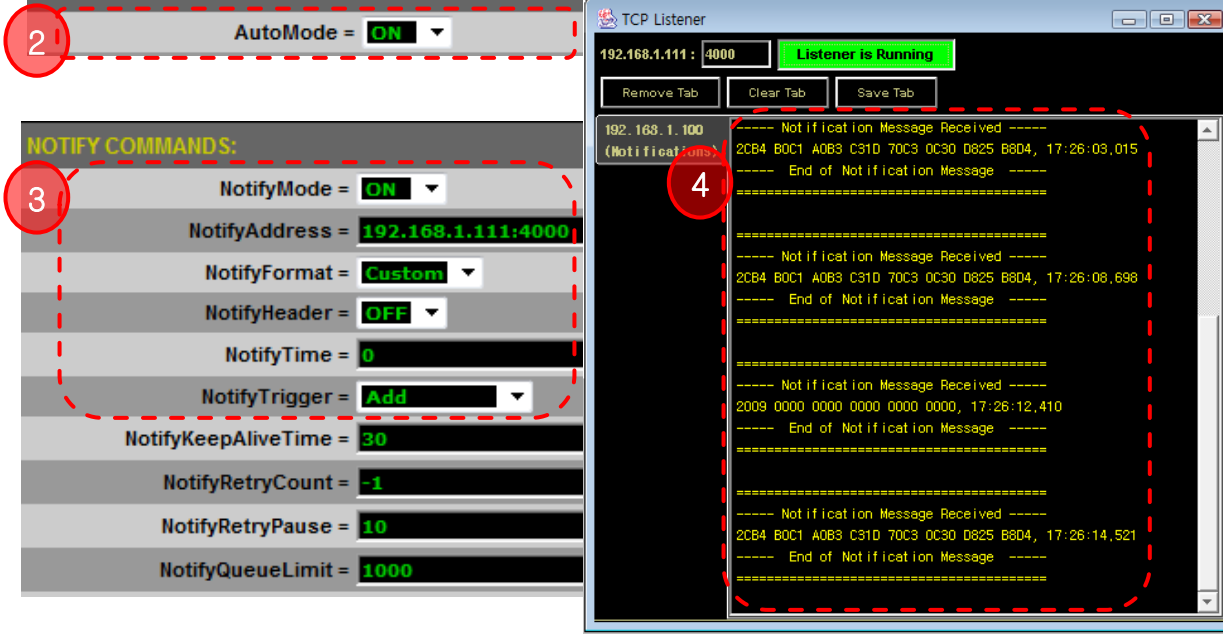

변경 내용

앞장의 1.2 설명에서 3번의 리더기 상태 값을 보는 것을 선택하여 아래의 값을 바꿔 줍니다.

**1. TagList Commands:** TagListFormat = Custem TagListCustomFormat = %i, %t PersistTime = 2

2. AutoMode Commands:

AutoMode = On

#### 3. Notify Commands:

NotifyMode = On NotifyAddress = 192.168.1.111:4000 NotifyFormat = Custem NotifyTrigger = Add

#### 4. TCP 리스너에서 데이터 확인

리더기 시험 프로그램인 "게이트웨이"에서 "TCP Listner"를 실행하면 그림과 같고 2초 이내에 동일 아이디를 읽어도 다시 보내지는 않는다. 또한 네크워크가 불안하여 일시적인 단절 후에도 <mark>큐에 담겨 있던 메시지는 지워지지 않고 자동으로</mark> 다시 보내어 진다.

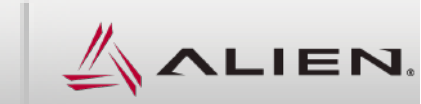

#### 5.3 게이트웨이 활용 : 리스너 + Macro 활용

# 관리자 메뉴얼

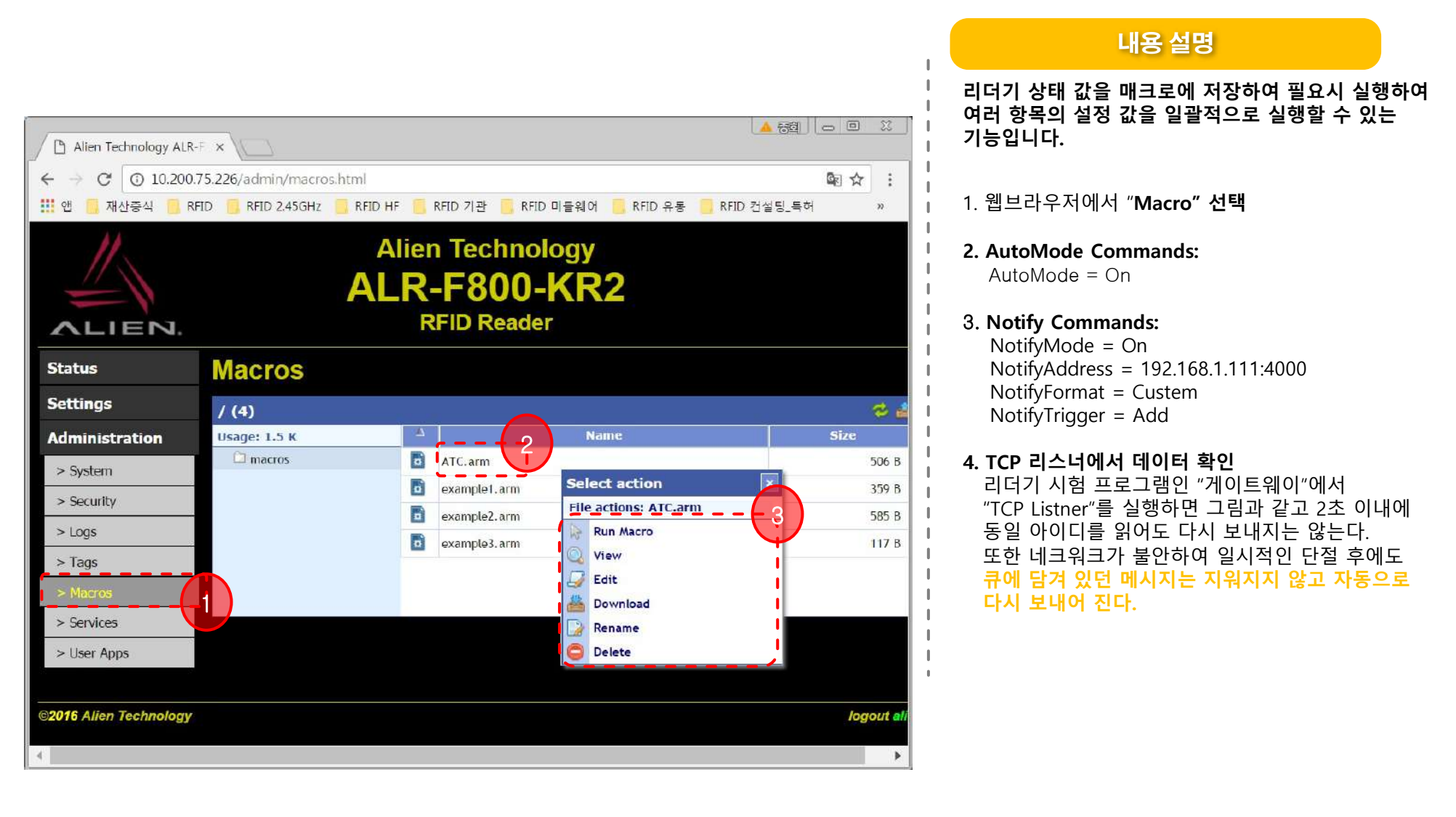

㈜에일리언테크놀로지아시아 서울특별시 금천구 디지털로9길 99, (가산동, 스타밸리 909호) ☎ 070-7012-1317

-23-

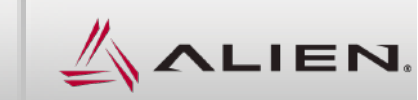

### 5.3 게이트웨이 활용 : 태그 스트림 활용

# 관리자 메뉴얼

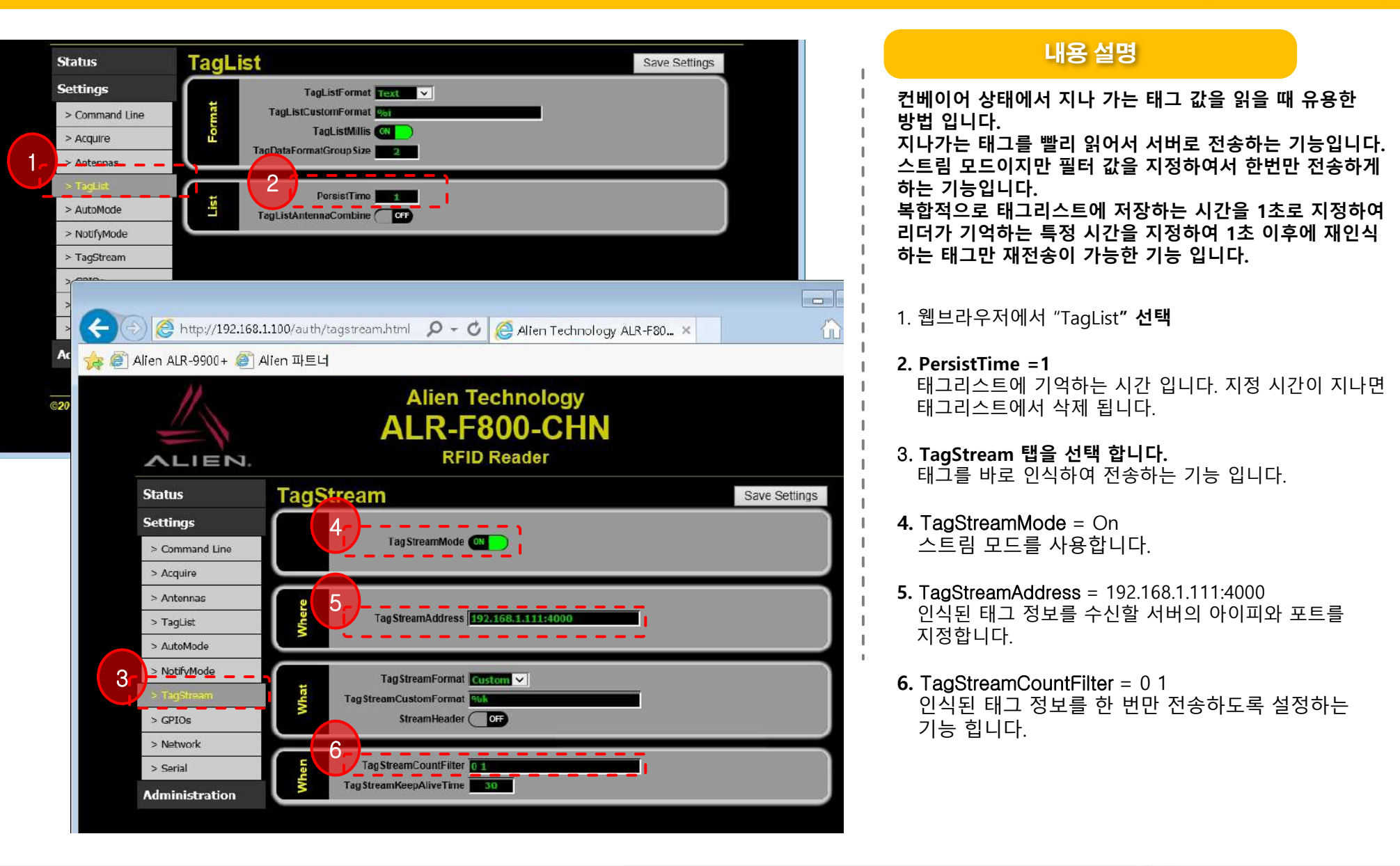

㈜에일리언테크놀로지아시아 서울특별시 금천구 디지털로9길 99, (가산동, 스타밸리 909호) 🕿 070-7012-1317

-24-

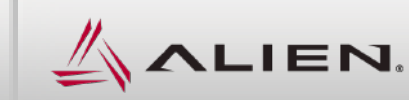

# 6. 경광등, 센서 외부 입출력 연결

6.1 F800 장비 외부 입출력 연결 : 웹 화면으로 연결하기

6.2 F800리더 외부 입출력 연결 : 게이트웨이 프로그램으로 연결하기

6.3 경광등 결선 : F800 리더 + 큐라이트 타워램프 결선

6.4 포토센서 결선 : F800 리더 + NPN/PNP 복합형 포토센서 결선

6.5 포토센서 결선 : F800 리더 + PNP형 센서 결선

6.6 경광등, 센서 외부 입출력 연결 : F800 리더 + 접점형 포토센서 결선

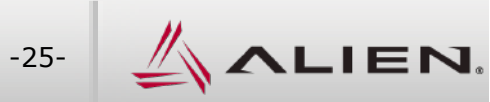

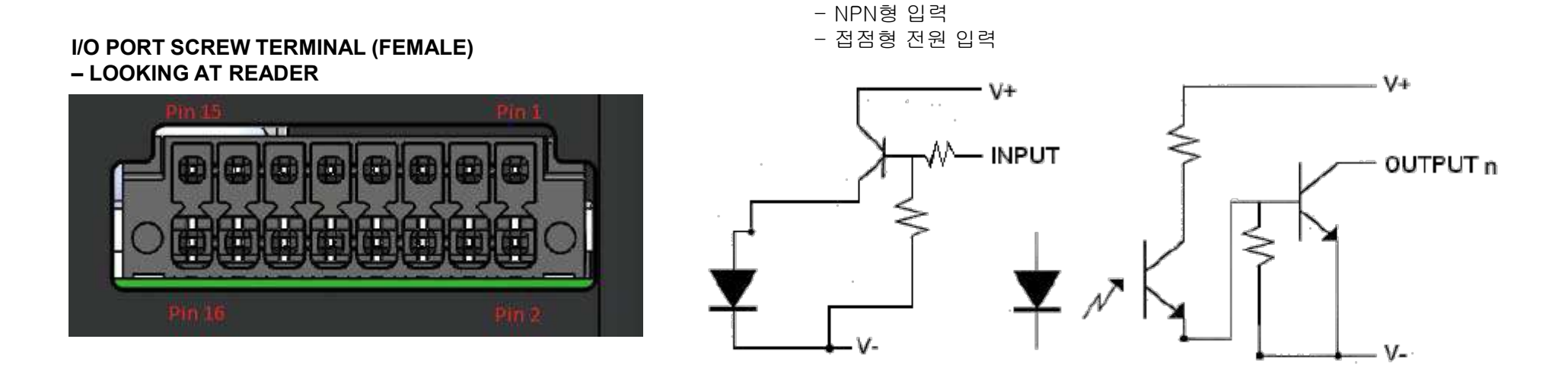

Figure 2 - Input and Output Circuits

㈜에일리언테크놀로지아시아 서울특별시 금천구 디지털로9길 99, (가산동, 스타밸리 909호) 🕿 070-7012-1317

-26-

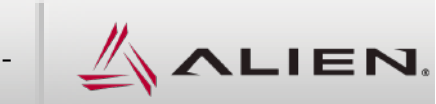

### 6.1 경광등, 센서 외부 입출력 연결 : 웹 화면으로 연결하기

# 관리자 메뉴얼

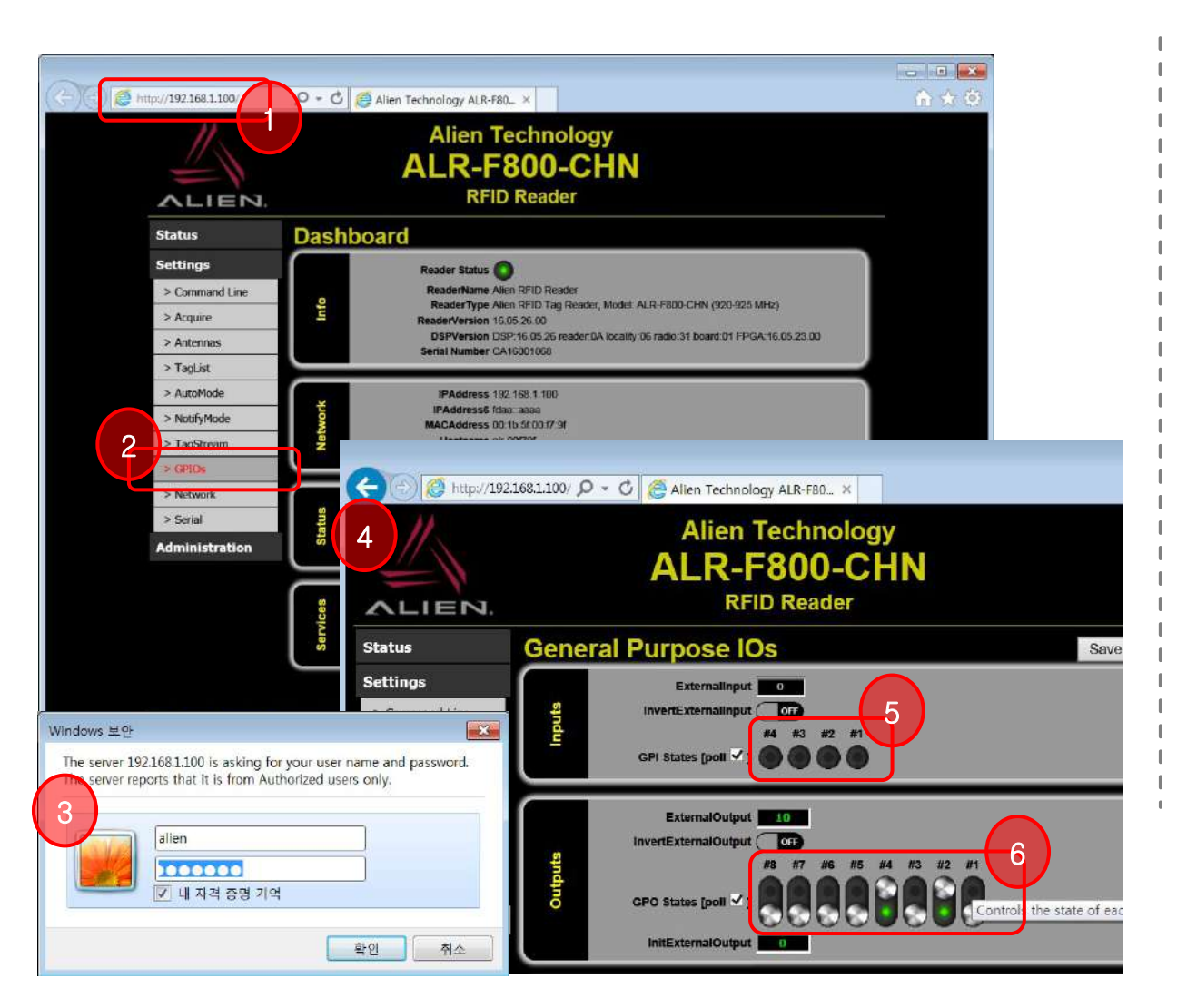

#### 화면 설명

1. 웹 브라우저에서 리더의 ip를 입력하면 리더기의 초기화면이 보입니다.

4. 시험 화면이 나옵니다. 컴퓨터에 어떤 프로그램도

5. 센서나 스위치 입력 신호가 들어올 때 불이 켜집니다.

6. 외부 8개의 단자로 경광등이나 부저로 신호를 각각

설치 하지 않고 시험이 가능한 기능입니다.

 좌측 선택 항목에서 "GPIOs" 를 선택하면 외부입출력 신호를 시험할 수 있습니다.

3. 로그인을 해야 합니다. "alien/password"

내보낼 때 사용 합니다.

㈜에일리언테크놀로지아시아

서울특별시 금천구 디지털로9길 99, (가산동, 스타밸리 909호) 🕿 070-7012-1317

-27-

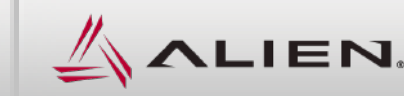

### 6.2 경광등, 센서 외부 입출력 연결: 게이트웨이 프로그램으로 연결하기

# 관리자 메뉴얼

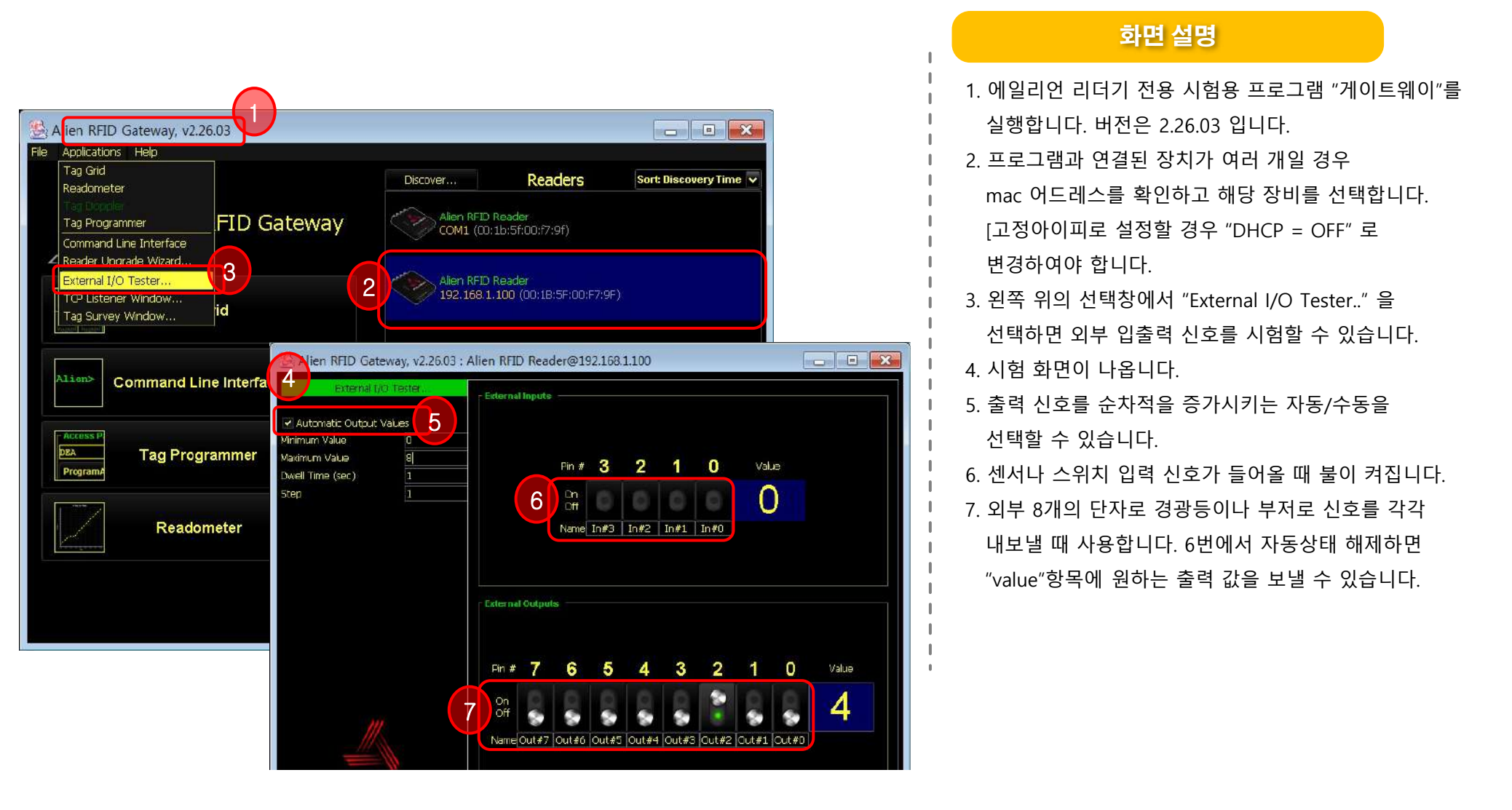

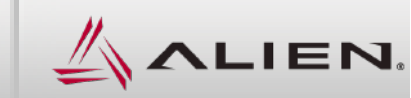

#### 6.3 외부 경광등, 센서 입출력 결선 : F800 리더 + 큐라이트 타워램프 연결

# 관리자 메뉴얼

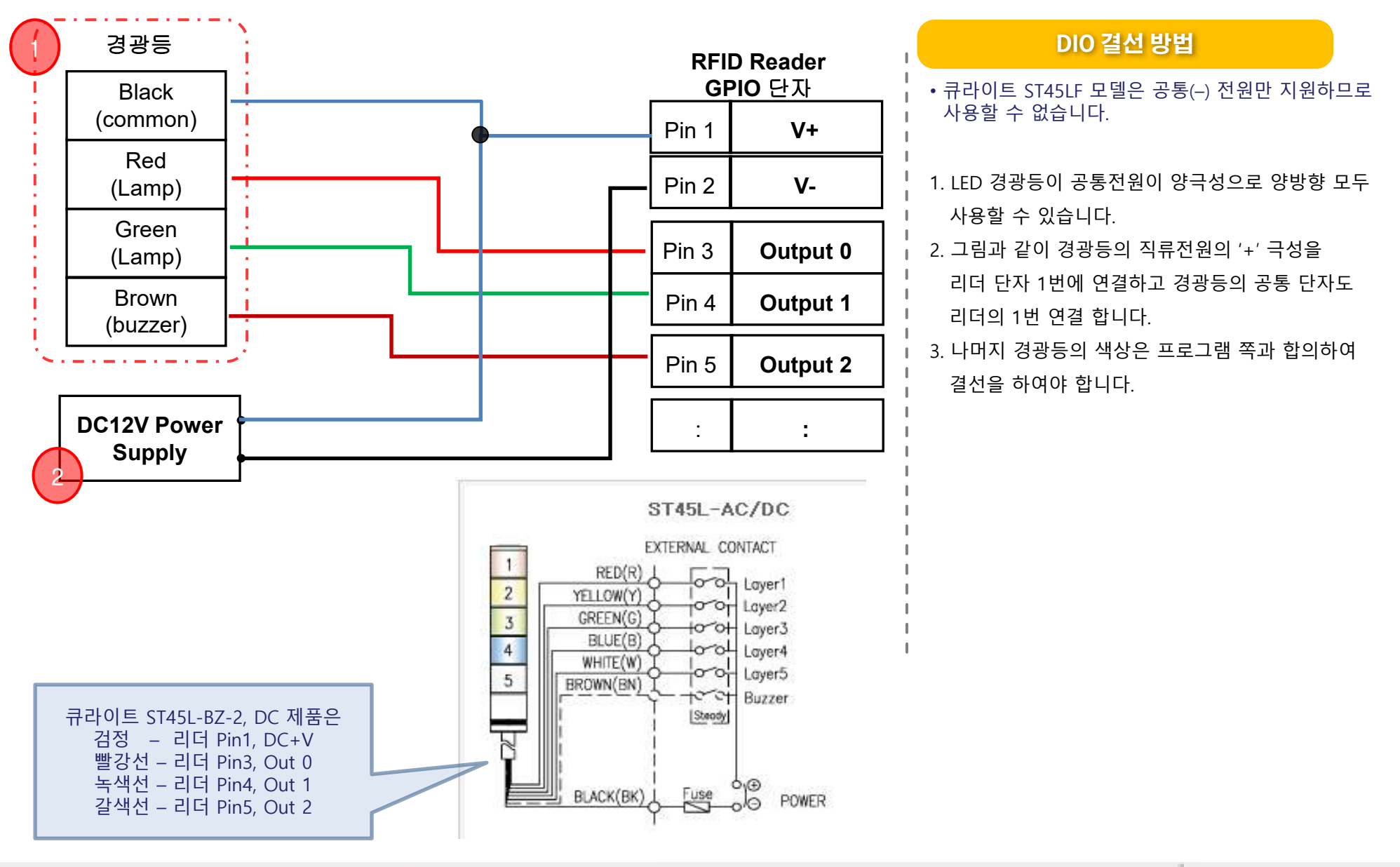

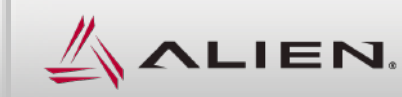

#### 6.4 경광등, 센서 외부 입출력 연결 : F800 리더 + NPN/PNP 복합형 포토센서 결선

# 관리자 메뉴얼

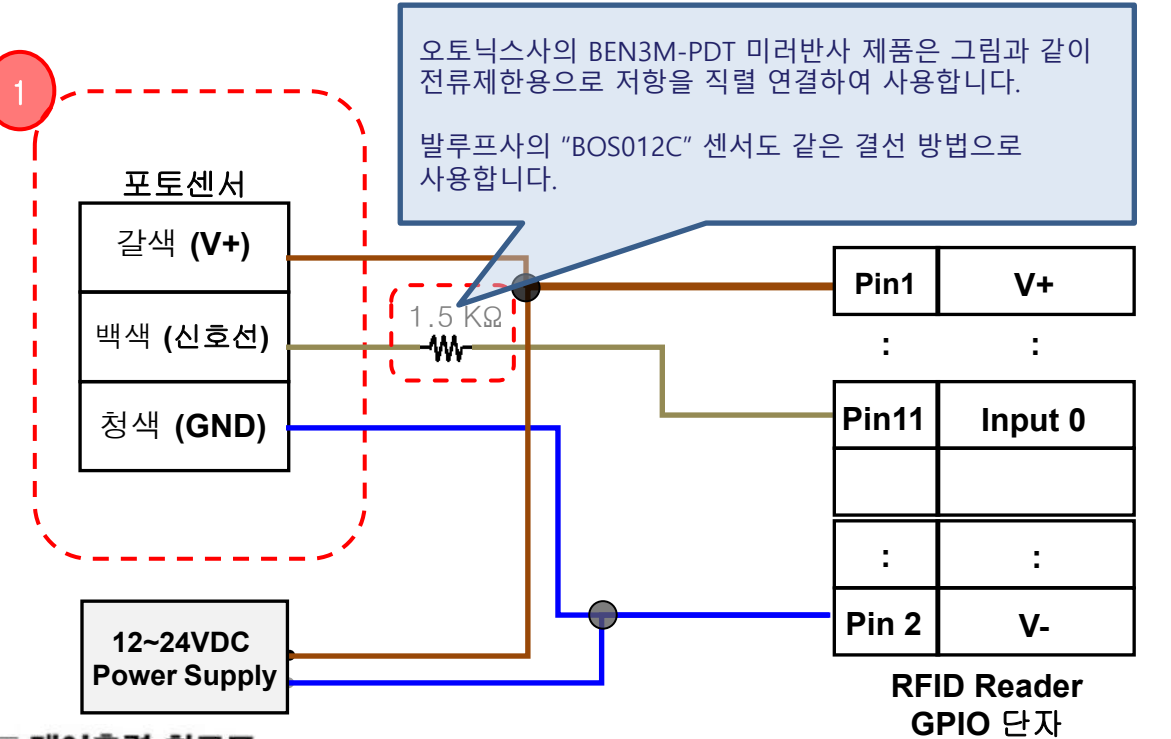

#### ■ 제어출력 회로도

#### • DC 전원용(NPN/PNP 오픈 콜렉터 동시 출력)

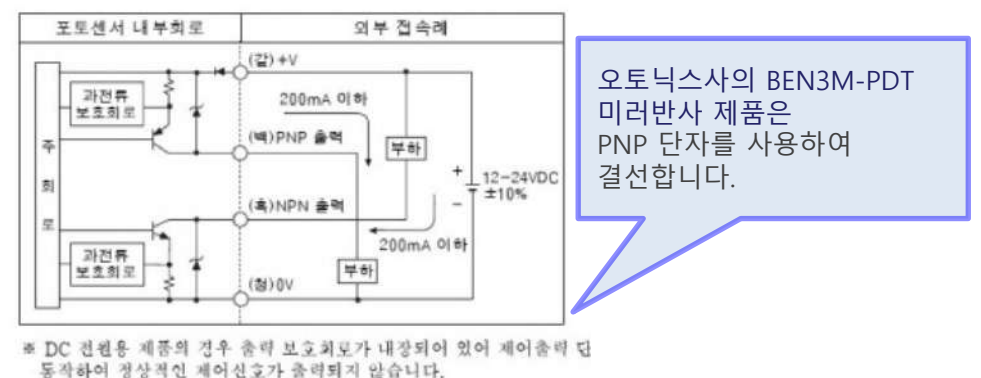

㈜에일리언테크놀로지아시아

서울특별시 금천구 디지털로9길 99, (가산동, 스타밸리 909호) 🕿 070-7012-1317

#### DIO 결선 방법

| Pin 1  | V+                      | (5-24 VDC External)    |
|--------|-------------------------|------------------------|
| Pin 2  | V-                      | (Return External)      |
| Pin 3  | Output 0                | (1.5A max; 7.3A total) |
| Pin 4  | Output 1                | "                      |
| Pin 5  | Output 2                |                        |
| Pin 6  | Output 3                | **                     |
| Pin 7  | Output 4                |                        |
| Pin 8  | Output 5                | ï                      |
| Pin 9  | Output 6                |                        |
| Pin 10 | Output 7                | н                      |
| Pin 11 | Input 0                 | (5-24 VDC)             |
| Pin 12 | Input 1                 |                        |
| Pin 13 | Input 2                 |                        |
| Pin 14 | Input 3                 |                        |
| Pin 15 | Internal Fused 12.0 VDC |                        |
| Pin 16 | Chassis GND             | 0                      |

RFID Reader의 GPIO 단자 번호 순번 : 오른쪽 끝 위부터 1번, 아래 2번 왼쪽 끝 위가 17번, 아래가 14번

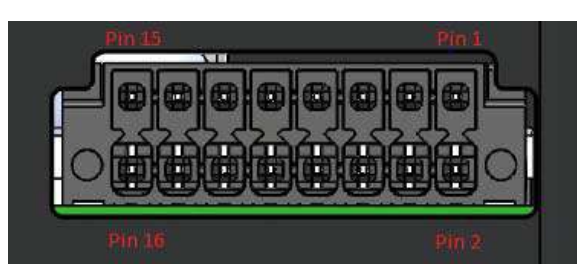

-30-

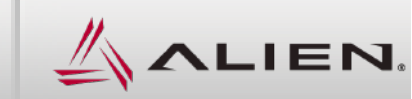

### 6.5 경광등, 센서 외부 입출력 연결 : F800 리더 + PNP형 포토센서 결선

# 관리자 메뉴얼

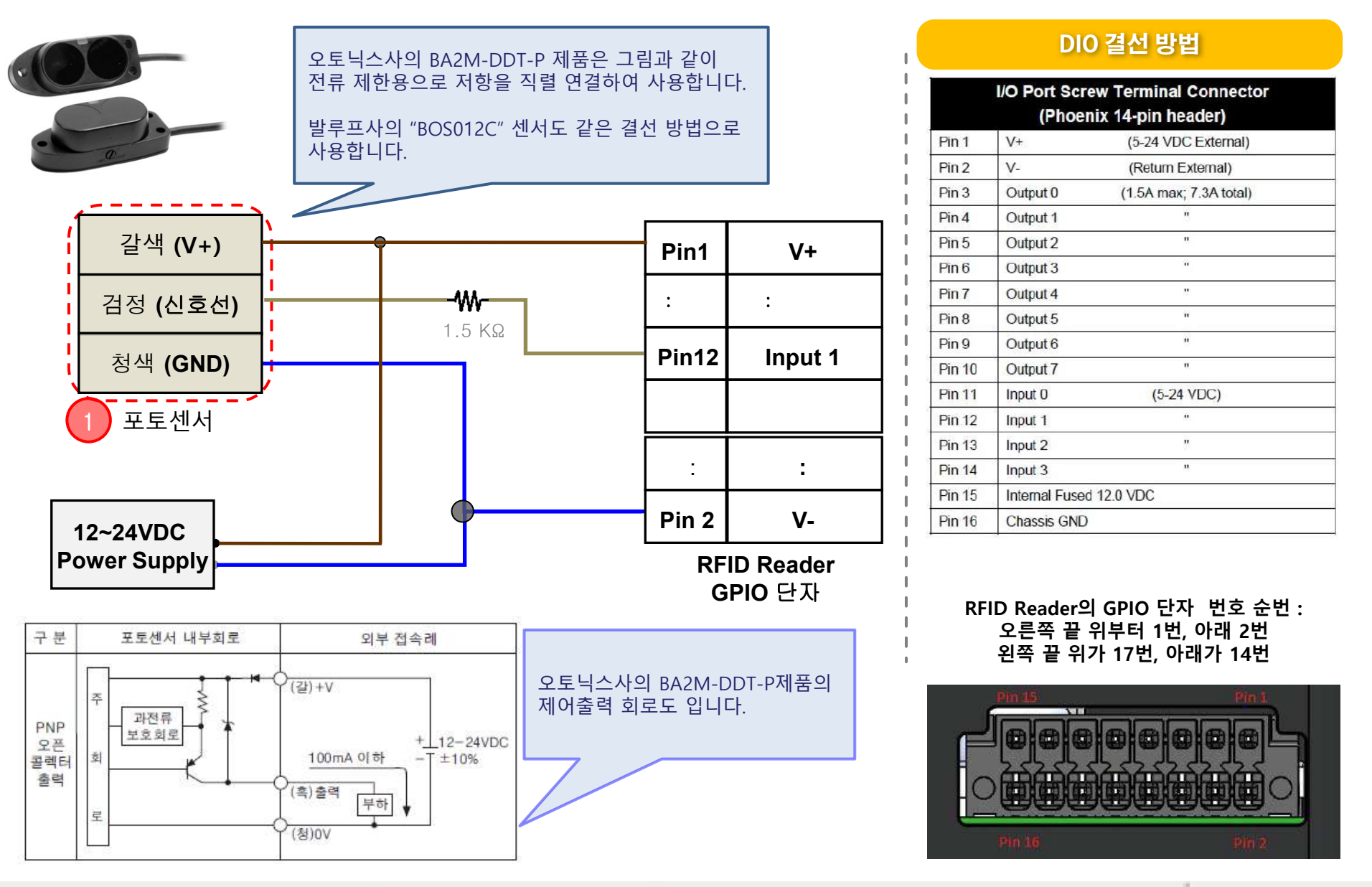

㈜에일리언테크놀로지아시아 서울특별시 금천구 디지털로9길 99, (가산동, 스타밸리 909호) ☎ 070-7012-1317

-31-

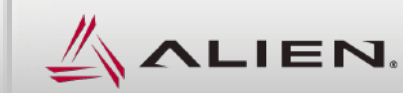

### 6.6 경광등, 센서 외부 입출력 연결 : F800 리더 + 접점형 포토센서 결선

# 관리자 메뉴얼

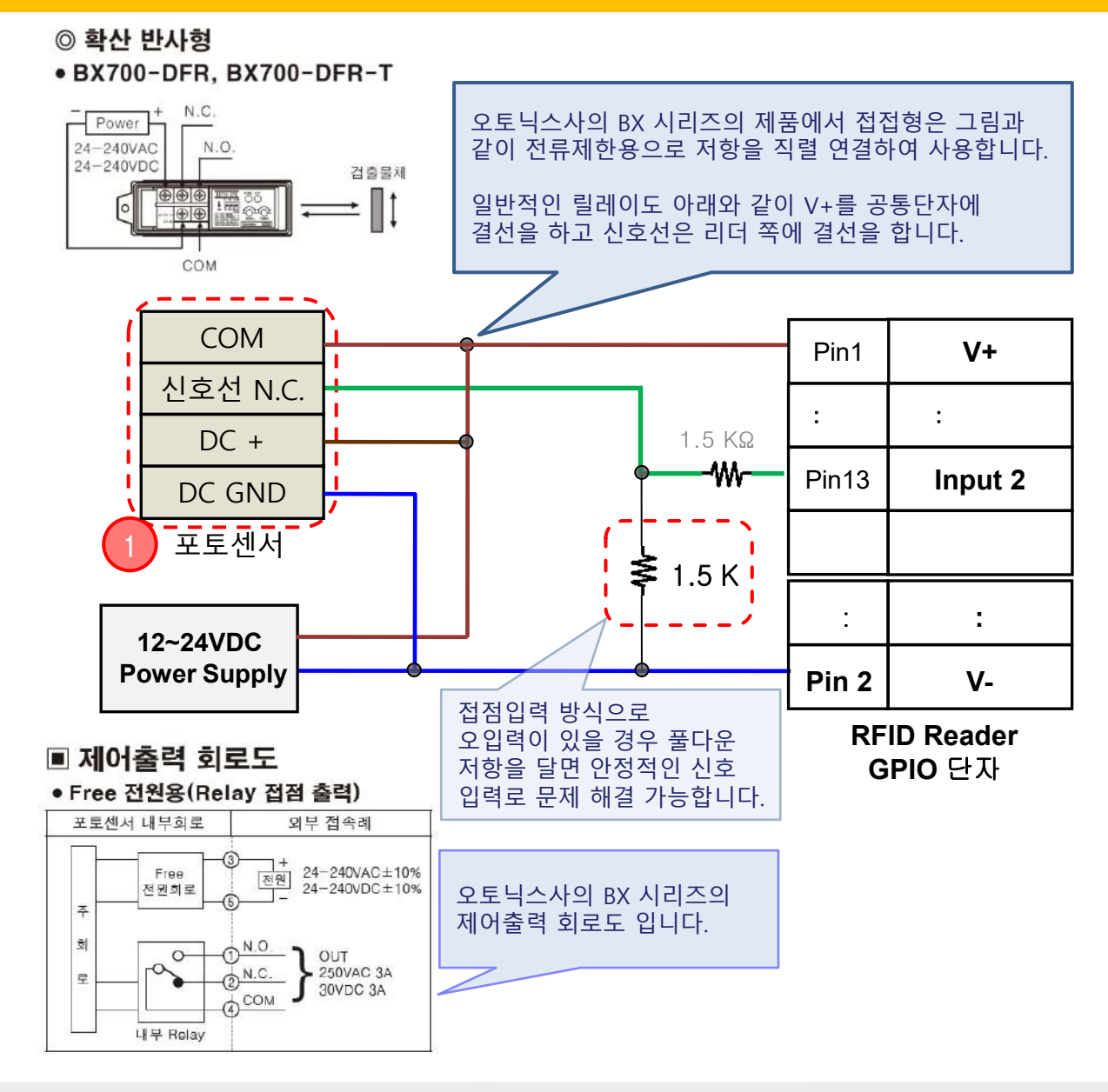

#### ㈜에일리언테크놀로지아시아 서울특별시 금천구 디지털로9길 99, (가산동, 스타밸리 909호) 🖸 070-7012-1317

#### DIO 결선 방법

|        | I/O Port Scr<br>(Phoer  | ew Terminal Connector<br>nix 14-pin header) |
|--------|-------------------------|---------------------------------------------|
| Pin 1  | V+                      | (5-24 VDC External)                         |
| Pin 2  | V-                      | (Return External)                           |
| Pin 3  | Output 0                | (1.5A max; 7.3A total)                      |
| Pin 4  | Output 1                | n                                           |
| Pin 5  | Output 2                | п                                           |
| Pin 6  | Output 3                |                                             |
| Pin 7  | Output 4                |                                             |
| Pin 8  | Output 5                | ï                                           |
| Pin 9  | Output 6                |                                             |
| Pin 10 | Output 7                | n                                           |
| Pin 11 | Input 0                 | (5-24 VDC)                                  |
| Pin 12 | Input 1                 |                                             |
| Pin 13 | Input 2                 | "                                           |
| Pin 14 | Input 3                 |                                             |
| Pin 15 | Internal Fused 12.0 VDC |                                             |
| Pin 16 | Chassis GND             |                                             |

RFID Reader의 GPIO 단자 번호 순번 : 오른쪽 끝 위부터 1번, 아래 2번 왼쪽 끝 위가 17번, 아래가 14번

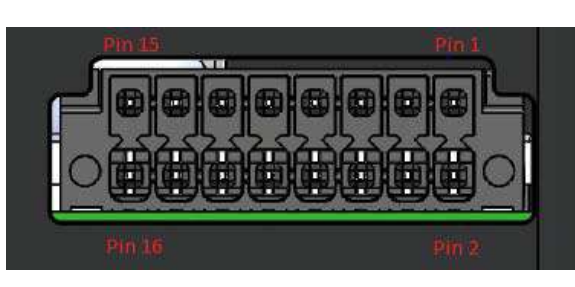

-32-

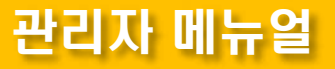

# 7. 참고 자료

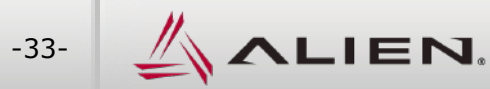

### 7.1 참고 자료 : 리더 외형도

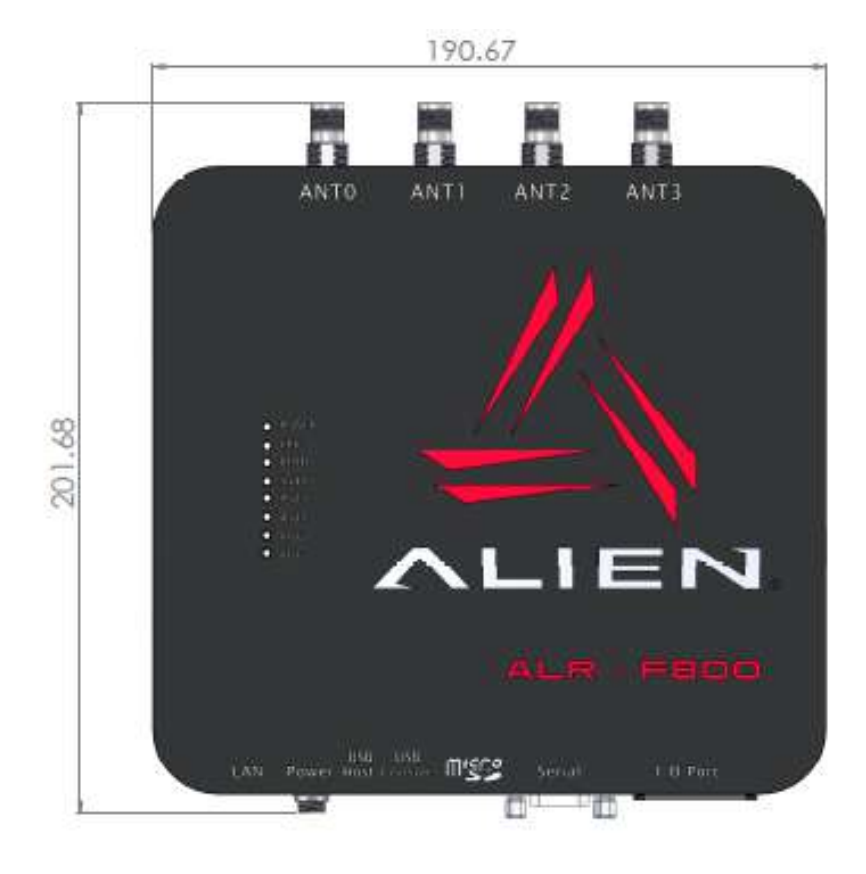

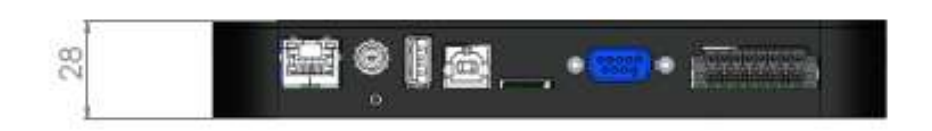

#### Reader I/O Panel 구성

왼쪽 아래의 그림에서 왼쪽에서 부터 단자의 구성은 아래와 같습니다.

- LAN TCP/IP and PoE port
- 보조 DC 전원 단자
- Reset button
- USB A
- USB B
- SDCard
- 9-pin D female RS-232 serial port
- 16-pin I/O terminal block (GPIO)
- DC 아답터 정격 12V, 2.5A (50W 이하)

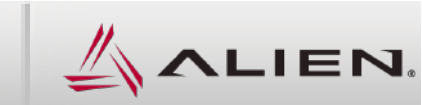

## 7.2 참고 자료 : 게이트웨이 프로그램에서 리더 접근이 안될 때

# 관리자 메뉴얼

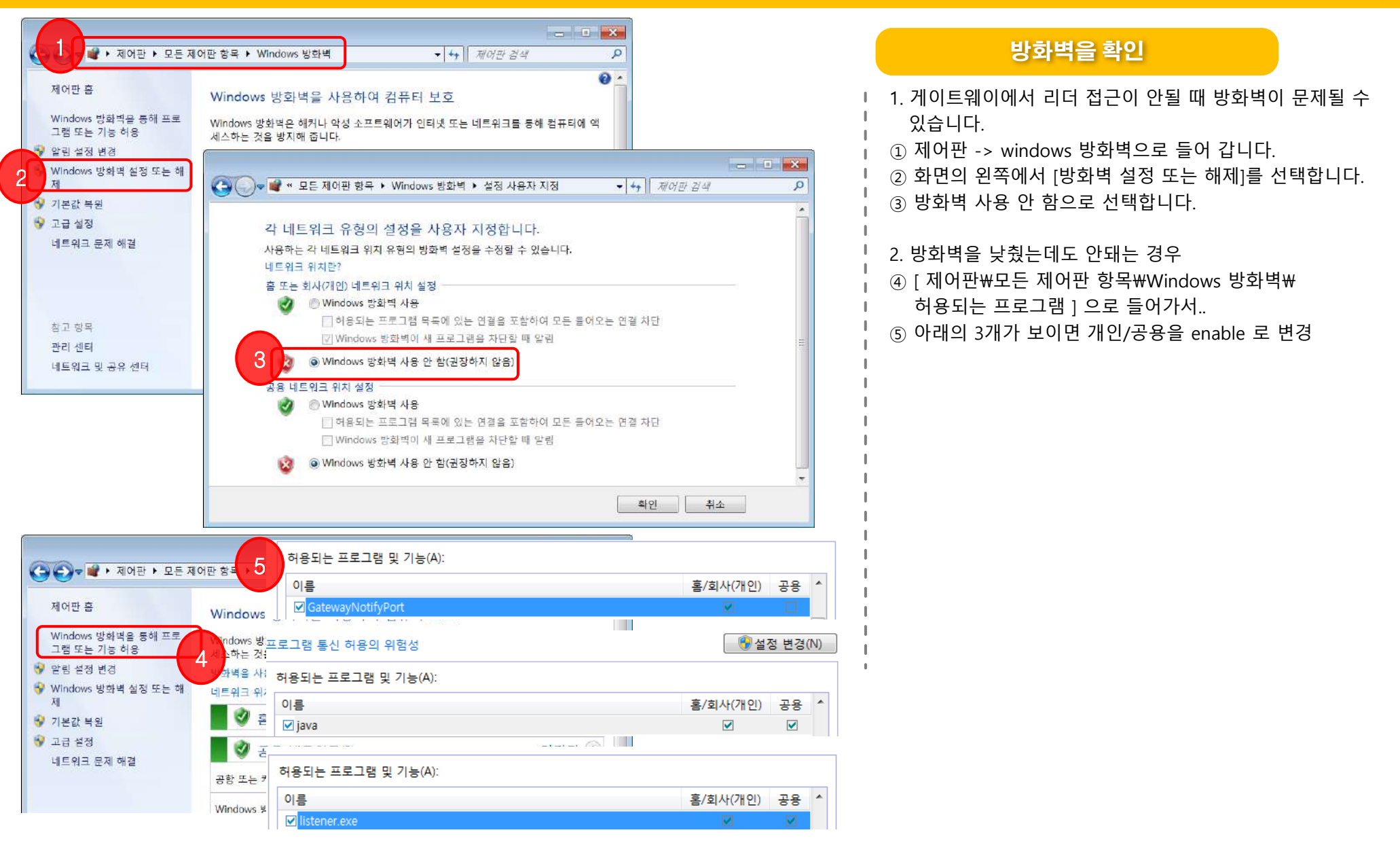

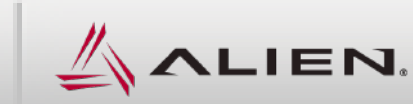

### 7.3 참고 자료 : 부가 기능

# 관리자 메뉴얼

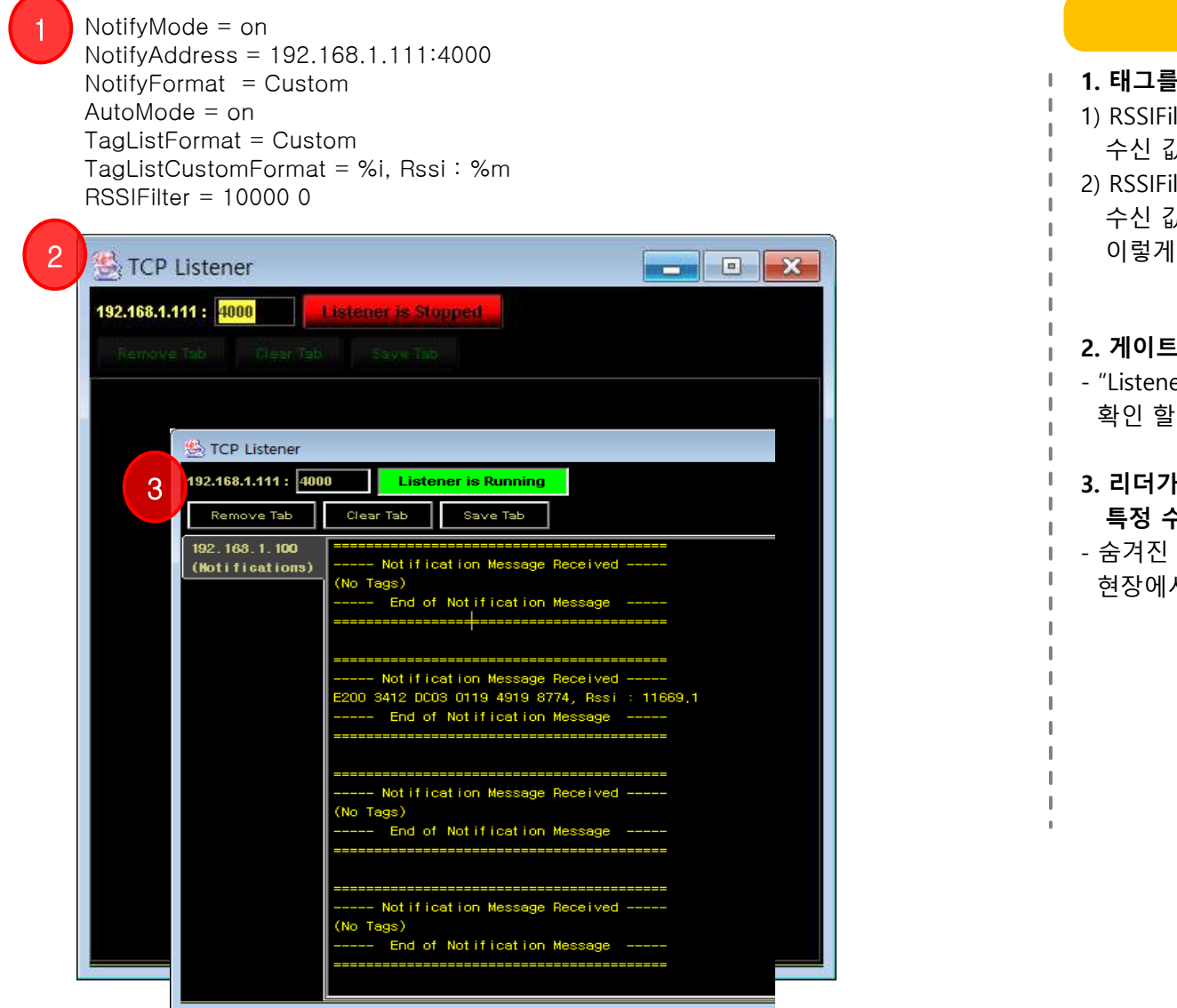

#### 오인식 제거용 필터

#### 1. 태그를 읽을 때 수신감도를 확인 할 수 있습니다. 1) RSSIFilter = 100000수신 값 = 10000 이하는 무시 2) RSSIFilter = $0 \ 10000$ 수신 값 = 10000 초과는 무시 이렇게 설정을 합니다. 2. 게이트웨이에서 "TCP Listener" 를 실행합니다. - "Listener is Stopped"를 누르면 태그 수신 값을 확인 할 수 있습니다. 3. 리더가 태그를 읽은 수신 감도를 확인하여 특정 수신감도의 태그만 인식 합니다. - 숨겨진 태그를 찾지 못하고 오인식이 발생하는 현장에서는 유용하게 사용될 수 있습니다.

㈜에일리언테크놀로지아시아 서울특별시 금천구 디지털로9길 99, (가산동, 스타밸리 909호) 🕿 070-7012-1317

-36-

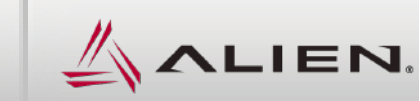

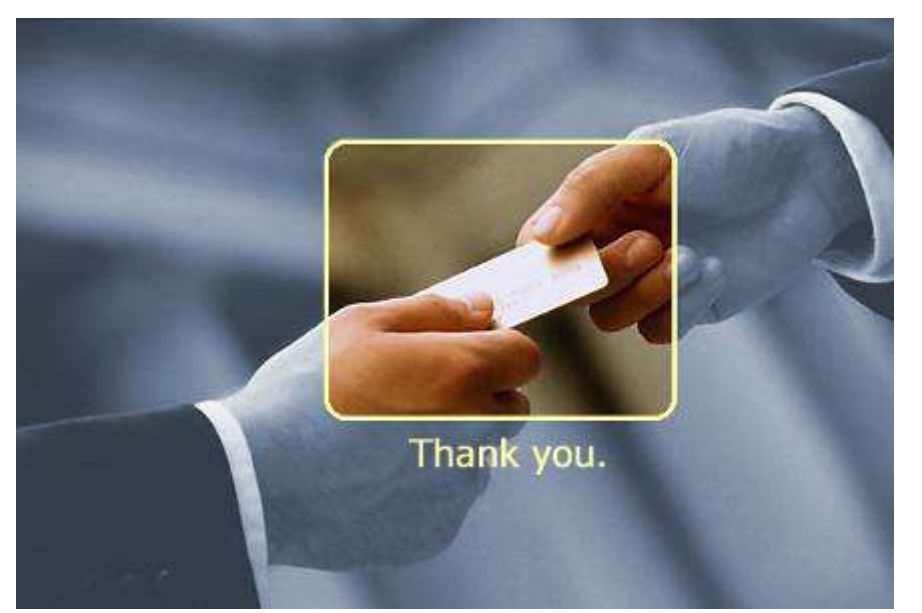

[수정 이력]

2016.9 : 초안 작성 전체 29쪽 2016.12 : 내용 추가 "5.3 리스너 + Macro 활용"

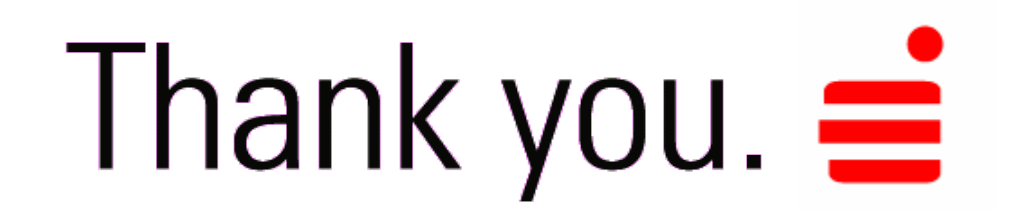

㈜에일리언테크놀로지아시아 서울특별시 금천구 디지털로9길 99, (가산동, 스타밸리 909호) ☎ 070-7012-1317 -37-